### 3-2. 申請の新規作成

ここでは、固定局の場合の再免許申請の入力手順について説明します。

まず、再免許申請に必要な無線局再免許申請書、無線局事項書及び工事設計書の入力 の順番と階層構造を以下に記します。

※再免許申請では、工事設計書の提出は省略可能ですが、再免許申請のタイミングで申請書データを 作成される方のために、工事設計書の入力手順についても説明します。

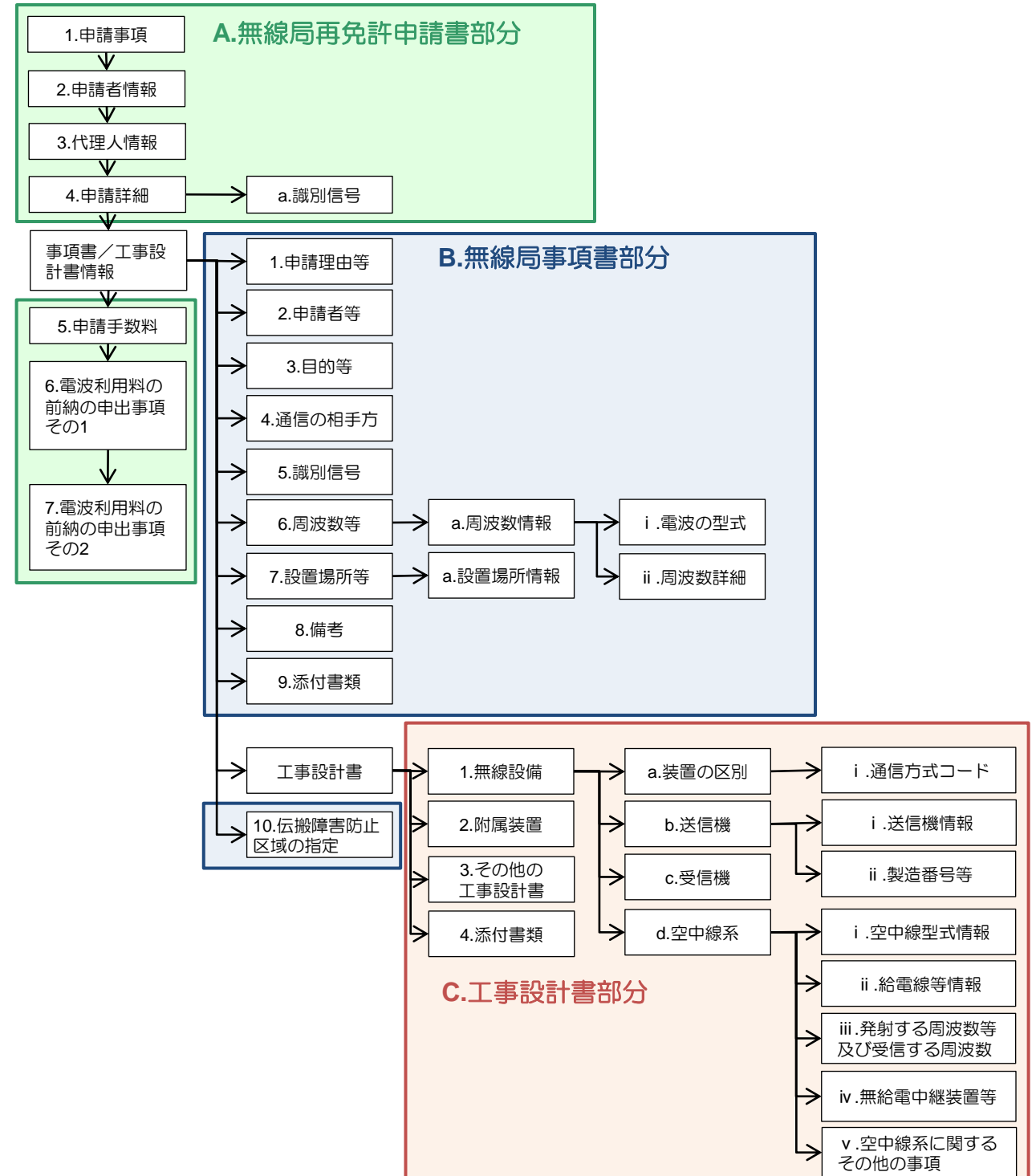

### 3-2. 申請の新規作成

① 申請•届出新規作成画面

申請アプリケーションを実行すると、下記画面が表示されます。 新規に申請書を作成する場合は、「新規作成」ボタンをクリックします。

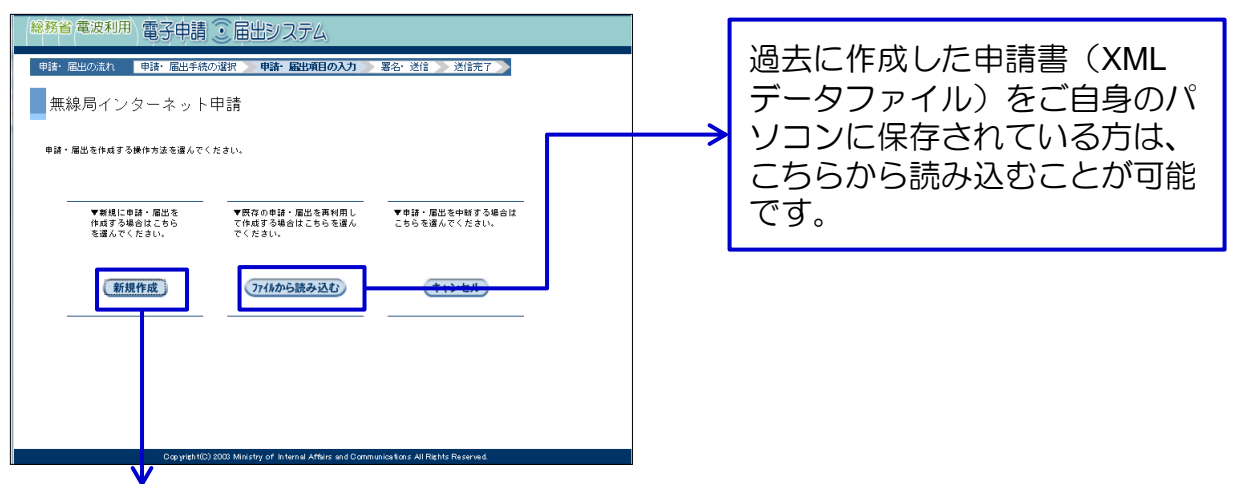

2 申請内容入力

まず、「A.無線局再免許申請書部分」の項目について入力します。

A-1 申請事項の入力

必要事項を入力し、「次ページ」ボタンをクリックします。

| ての項目の入力または修正                     | を終えましたら、入力完了ボタン          | *を押してください。<br>※は必須項目   |
|----------------------------------|--------------------------|------------------------|
| 単語項目の流れ<br>申請審項                  | 1995 BBK 7820 07 452 791 | × FX 固定局 →<br>一 実用化試験局 |
| 申請者情報                            | 宛先                       | ※ 開東総合通信局長 ▼           |
| 代理人情報<br>Bikilia                 | 提出先                      | · · · ·                |
| ■項書/工事設計書情報                      | 担当部課                     |                        |
| ■請手 <b>敷料</b>                    | 申諸区分                     | ※ 再免許申請                |
| 波利用料の前納の申出<br>項その1<br>波利用料の前納の申出 | 文書番号(全角12文字以内)           |                        |
|                                  |                          |                        |

| Mi8.22                                             | 95的中 <b>旗音</b><br>平成             | 1.申請                      | 事項                            | [中28世纪:93]                            |  |
|----------------------------------------------------|----------------------------------|---------------------------|-------------------------------|---------------------------------------|--|
| 中調 番<br>住 所                                        |                                  |                           |                               |                                       |  |
| 此 名<br>代 現 人<br>住 房                                |                                  |                           |                               |                                       |  |
| r. 6                                               | 10.000 P                         | L                         |                               |                                       |  |
|                                                    | <u>を用設し</u><br>下記の無線局<br>の再先許を受け | たいので、電波部<br>たいので、無線局免許手続度 | - 第一6 条<br>の規定により別<br>回第 16 条 | 紙の書類を終えて申請します。                        |  |
| ① 無線局の種別及び局数                                       | © #9929                          | <ol> <li>免許の番号</li> </ol> | ④ 免許の年月日                      | ③ 備考                                  |  |
|                                                    |                                  |                           |                               |                                       |  |
| ●講に関する連絡責任者<br>在所<br>所属<br>氏名<br>電話番号<br>電子メールアドレス | 1                                | 1                         | 1                             | Ref. (4 € 1). 5.0.000 (1000 - 111.)12 |  |
|                                                    |                                  |                           |                               |                                       |  |
|                                                    |                                  |                           |                               |                                       |  |
|                                                    |                                  |                           |                               |                                       |  |

### 3-2. 申請の新規作成

② 申請内容入力

#### A-2 申請者情報の入力

#### 必要事項を入力し、「次ページ」ボタンをクリックします。

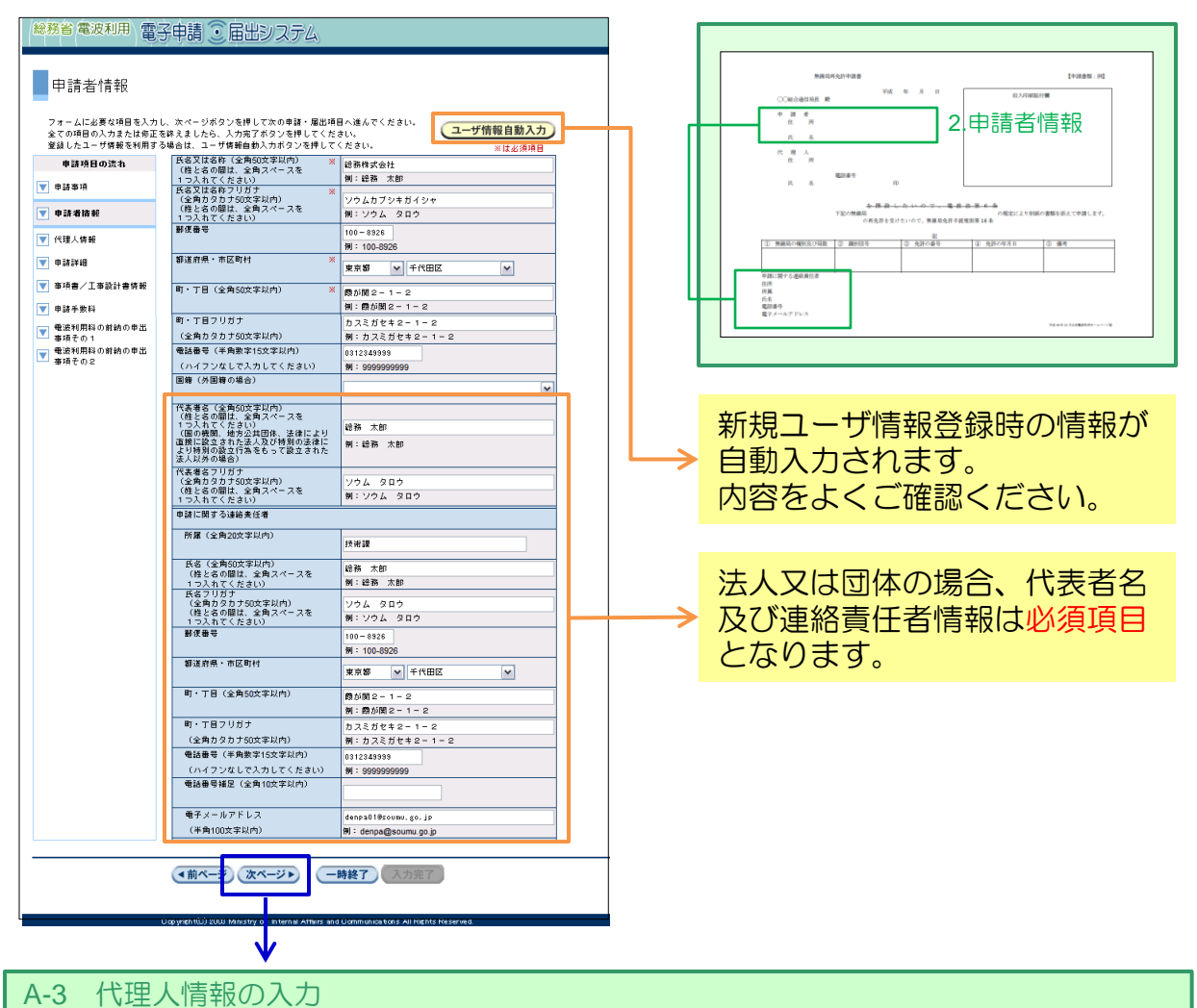

代理人を介さず直接申請する場合は「使用しない」を選択します。 「次ページ」ボタンをクリックし、A-4.申請詳細入力画面に進みます。

| 1 %→主ノ、1日 +K<br>フォームに必要な項目を入力 | 1. w                                                           |                                                              |
|-------------------------------|----------------------------------------------------------------|--------------------------------------------------------------|
| フォームに必要な項目を入力                 | 1 10                                                           |                                                              |
| OT STREET BEAUT               |                                                                | 出場目へ通んでくたさい。                                                 |
| 全ての項目の人力または粉点                 | 、を終えましたら、人力完了ホタンを押して                                           | Chall,                                                       |
| 申請項目の読れ                       | ●子貴任状を使用する場合は、"使用す<br>電子貴任状を使用しない場合は、"使用                       | 「る"を連訳してください。<br> しない"を遅訳してください。                             |
| 012813                        | " 使用する"を遭抗した場合は、強々付                                            | 「種人以蒔の入力はできません。                                              |
|                               | <b>希子責任状を使用する/しない</b>                                          | O RRIS                                                       |
|                               |                                                                | ● 発用しない                                                      |
| 代理人储能                         | (The second                                                    |                                                              |
|                               | 一世に建入時期                                                        |                                                              |
| e la iva                      |                                                                |                                                              |
| eana                          | 入力するには、「追加」 ポタンを押して                                            | くたまい、あには実施入力できません。                                           |
| ome\isthest                   | 入力するには、「違加」ボタンを押して<br>代理人情報は責任された原番に違知して<br>代理人の入力が不要な場合は次ページへ | こくだきい。表には盗賊入力できません。<br>こください。(代理人→後代理人→後で代理人の緑香)<br>通んでください。 |

| 系统这些论则中国者               |                        | 1+                   | mem - HQ |
|-------------------------|------------------------|----------------------|----------|
| COMONIDARI IN           | 4 3 8                  | 0.70808255           |          |
| 12.5                    |                        |                      |          |
| 在                       | <b>-</b>               |                      |          |
| 0 H 10167               | 3.代                    | <b>理人情</b>           | おして      |
|                         |                        | <                    |          |
| Y記の機構的<br>の構成語を支        | ロッカン・ロック、 原稿発売的予約期間 14 | の現宅により別純の重築を添えて<br>表 | 中国します。   |
| C MARCHNELDER C AND     | 0.500 G 1              | क्रिल्म्सा 🖉 📾 🖷     |          |
|                         |                        |                      |          |
| 平道に開くる連絡角性者<br>住所<br>所属 |                        |                      |          |
| 氏名<br>電話番号<br>電子メールアドレス |                        |                      |          |
|                         |                        | 76.00.000            | 100 C    |

### 3-2. 申請の新規作成

2 申請内容入力

A-4 申請詳細の入力

「追加」ボタンをクリックすると、申請詳細の入力画面に進みます。

| 総務省電波利用 電子申請  ● 届出システム                                                                                                    |                                                                                                    |
|----------------------------------------------------------------------------------------------------|----------------------------------------------------------------------------------------------------|
| 中請詳知<br>Jan ALE ME WHEE SA JUL IX X - ジガタンを押して X co m # B ALM B A A A K C X Sa WHEE A A A K SA X SA X A A M A M A M A M A M A M A M A M A                                                                                                    |                                                                                                    |
|                                                                                                    | → A-4-a 識別信号情報の入力                                                                                                    |
| い要事項を入力しより。<br>「追加」ボタンをクリックし、識別信<br>号情報入力画面に進みます。                                                                                                    | 必要事項を入力し、「OK」ボタンをク<br>リックします。                                                                                                    |
| 総務省 電波利用 電子申請・届出システム                                                                                                    | 総務者 電波利用 電子申請-頃出システム                                                                                                    |
| ー」 〒 ch s = T = nu<br>フォームに必要な項目を入力し、OKボタンを押してください。                                                                                                    | (1) 読み信号情報<br>フォームに必須収得を入力し、のボタンを持してくたわい。                                                                                                    |
| 単純面の種料         田文告         ビ           無約の種料         田文告         ビ           免許の書号         岡、田田、男、12345 号         ビ           ●世史温知行規制55歳010005期24月32年         日前がう期間内に当話単語目を発展し<br>する場合           ●日本日本の日本の日本の日本の日本の日本の日本の日本の日本の日本の日本の日本の日本 | 部分     新知道作     112.0.株務       名内(法角(0))     ゴタコいやタロ       福夏(年月後末)2.2731/h)     ゴタコいやタロ       福夏(年月後末)2.2731/h)     ゴタコいやタロ       福夏(年月後末)2.2731/h)     ゴタコいやタロ       福夏(年月後末)2.2731/h)     ゴタコいやタロ       福夏(年月後末)2.2731/h)     ゴタコいやタロ |
| <br>□ ② ◇ ◇ ◇ ◇ ◇ ◇ ◇ ◇ ◇ ◇ ◇ ◇ ◇ ◇ ◇ ◇ ◇ ◇                                                                                                    |                                                                                                    |
|                                                                                                    |                                                                                                    |
| Constantial 2000 Maps of Alfrend Africa and Demonstrations All Prints Research                                                                                                    | 11回回に戻りますので、「OK」ボタン<br>なクリックします                                                                                                    |
|                                                                                                    |                                                                                                    |
| 現在の免許年月日(再免許以前)を<br>入力してください。                                                                                                    | ◆<br>A-4.申請詳細入力画面に戻りますので、<br>「次ページ」ボタンをクリックします。                                                                                                    |

#### 3-2. 申請の新規作成

2 申請内容入力

次は「事項書/工事設計書情報」の入力ですが、先に「申請手数料」の入力を行い、A.無線局再免許申請書の入力を一旦終わらせます。

A-5 申請手数料の入力

「追加」ボタンをクリックすると、申請手数料情報入力画面に進みます。

| (総務省 電波利用)電子申請<br><br><br><br>田出システム<br><br>申請手教料                                                                                                    |                                                                                             | RECALTER TA I CONSIST                    |
|----------------------------------------------------------------------------------------------------|---------------------------------------------------------------------------------------------|------------------------------------------|
| 甲詰音 - 数式斗       フォームに必要な現象を入力し、たべてつボタンを押してための登録・屋辺城園へ道んでください。       全ての項目の入力または音楽を見入れた、大力定すがタンを押してください。       ● 読録発展の読れ       ● 参数用通用批片       ● 参数用通用批片       ● 参数用通用批片       ● 参数用通用批片       ● 参数用通用批片       ● 参数用通用批片       ● 参数用通用批片       ● 参数用通用批片       ● 参数用通用批片       ● 参数用通用批片       ● 参数用通用       ● 参数用通用       ● 参数用通用       ● 参数用       ● 参数       ● 参数       ● ● 「二       ● ● 「二       ● ● ● ● ● ● ● ● ● ● ● ● ● ● ● ● ● ● ●                                                                                                    | 1<br>1<br>1<br>1<br>1<br>1<br>1<br>1<br>1<br>1<br>1<br>1<br>1<br>1<br>1<br>1<br>1<br>1<br>1 |                                          |
| <ul> <li>         ・         ・         ・</li></ul>                                                                                                    | 事項<br>入力し<br>タンガ                                                                            | 書/工事設計書情報を先に<br>した場合、「自動設定」ボ<br>が表示されます。 |
| (1) 中言許士 玄双科/1音報       フォームに必要な場合を入力し、OKボタンを押してください。       (1) 原語 (1) 原語 (1) RE (1) RE | 「自動<br>するな<br>ます。                                                                           | 動設定」ボタンをクリック<br>と、手数料が自動入力され             |
| ● ## ウチ ## ((+ 弁査 # 502 # 以内)) (+<br>(+ 弁査 # 502 # 以内)) (+<br>CK) # + ンセル)                                                                                                    |                                                                                             |                                          |
| ♥<br>前画面に戻りますので、「次ページ」<br>ボタンをクリックします。                                                                                                    |                                                                                             |                                          |

3-2. 申請の新規作成

2 申請内容入力

A-6 電波利用料の前納の申出事項その1の入力

電波利用料の前納を申し出る場合は、「はい」を選択します。 「はい」を選択すると、以下の項目が自動で入力されます。

※前納しない場合は

そのまま進んでくだ

さい。

- 区分
- 無線局の種別
- 免許の番号情報

内容を確認し、「次ページ」ボタンをクリックします。

| 総務省電波利用 電                                      | 総務省電波利用 電子申請 ③ 届出システム                  |                                       |  |  |  |  |
|------------------------------------------------|----------------------------------------|---------------------------------------|--|--|--|--|
| -                                              |                                        |                                       |  |  |  |  |
| 電波利用料の前                                        | 納の申出事項その 1                             |                                       |  |  |  |  |
| フォームに必要な項目を入力<br>全ての項目の入力または修正                 | し、次ページボタンを押して次の申言<br>を終えましたら、入力完了ボタンを打 | 済・届出項目へ進んでください。<br>押してください。<br>※は必須項目 |  |  |  |  |
| 申請項目の流れ                                        | 電波法施行規則第51条の10の                        | ) 6の規定により、電波利用料の前納について申し出る事ができます。     |  |  |  |  |
| <b>.</b> # <b>!</b> # <b>%</b> 10              | 電波利用料の前納を申し出ますが                        | )。 ④ 棟い 🔿 いいえ                         |  |  |  |  |
|                                                | 電波法維行規則第51条の10の                        | ) 6の規定により、電波利用料の前納について申し出ます。          |  |  |  |  |
| ▼ 甲語者俩軸                                        | 医分                                     | (b, i t )                             |  |  |  |  |
| ▼ 代理人情報                                        |                                        | %it^                                  |  |  |  |  |
| ▼ 申請詳細                                         | 無線局の種別                                 | 固定局                                   |  |  |  |  |
| 👿 事項書/工事設計書情報                                  |                                        |                                       |  |  |  |  |
| ▼ 申請手製料                                        | ● 免許の番号情報 ※                            |                                       |  |  |  |  |
| ▼ 電波利用料の前納の申出<br>事項その1                         | 前納の対象外とする免許番号は、                        | 【削除】ボタンにより削除してください。                   |  |  |  |  |
| <ul> <li>電波利用料の前納の申出</li> <li>事項その2</li> </ul> | [免許番号復活] ボタンにより、                       | 再免許対象の全ての免許審号が再被写されます。                |  |  |  |  |
|                                                | 創除 免許番号復活                              |                                       |  |  |  |  |
|                                                |                                        | 免許の番号                                 |  |  |  |  |
|                                                | R(四)分12543号                            |                                       |  |  |  |  |
|                                                |                                        |                                       |  |  |  |  |
|                                                |                                        |                                       |  |  |  |  |
|                                                |                                        |                                       |  |  |  |  |
|                                                |                                        |                                       |  |  |  |  |
|                                                |                                        |                                       |  |  |  |  |
|                                                | ◆前ページ 次ページ▶                            | 一時終了入力完了                              |  |  |  |  |
|                                                |                                        |                                       |  |  |  |  |

#### A-7 電波利用料の前納の申出事項その2の入力

#### 必要事項は自動で表示されますので、内容を確認し、「一時終了」ボタンを クリックします。

| 総務省電波利用 電                                                          | 子申請 🗊 届出システム                                                  |                                                   | ●用約 電波利用 電子申請 ② 届出システム                                                                                                    |
|--------------------------------------------------------------------|---------------------------------------------------------------|---------------------------------------------------|----------------------------------------------------------------------------------------------------|
| 電波利用料の前が<br>フォームに必要な項目を入力り<br>全ての項目の入力または修正す                       | 納の申出事項その2<br>、☆ページボタンを押して次の申請・届出項<br>5時えましたら、入力完了ポタンを押してくだ    | 目へ進んでください。<br>さい。<br>■ は必須項目                      | 14 年305311 91年 第3144521 944 第31910月27日 第46 第319110人力 著名 さけ ふけたて<br>東線局インターネット申請<br>テッキ属性学者相応、第314年2014年にくられた、<br>ハック酸化学者が明ずる後のようにあたい。<br>内酸化学者が確認したりませんでくれた。<br>内酸化学者が確認したりません。 |
| 申請項目の流れ<br>▼ 申請事項                                                  | 氏名又は名称<br>氏名又は名称フリガナ                                          | 総務性式会社 ソウムカブシキガイシャ                                | 展集 上市市城市 (名前をつけて保存) (日時重連続入力)                                                                                                    |
| <ul> <li>▼ 申請増請報</li> <li>▼ 代理人博報</li> </ul>                       | ■<br>郵便番号<br>■<br>■<br>2012 内田 - 市区町++                        | 100 - 8926                                        | チェンク化目: A<br>- 4月 4日 - 4月 4日 - 4日<br>- 4月 4日 - 4日 - 4日<br>- 4日 4日 - 4日 - 4日<br>- 4日 4日 - 4日 -                                                                                   |
| <ul> <li>▼ 申請詳細</li> <li>▼ 审项書/工事設計書傳報</li> </ul>                  | 町・丁目                                                          | 東京都 千代田区                                          | ドダニック開始は「お」となっている「一ジは、スカ集団で「スカ湾ブ」が少く使用していないかの<br>デージ・ネックの内容的な「しな」で、<br>一般でしてない。<br>「「「「「なったい」」「「ジント」基準に発音、人力内容の特別的な「人力なブ」が少くを                                                   |
| <ul> <li>● 申請年並該</li> <li>● 電波利用料の前約の申出</li> <li>● 項その2</li> </ul> | 前前に係る期間<br>(「2年分」と指定した場合、初年度分を<br>含めて3年分の金額の納入告知書が送付さ<br>れます) | <ul> <li>● 有効期間満了まで</li> <li>○ 二年分</li> </ul>     | Carvert 12 (2021 Marchy of Injury Advanced Company/Marchy 40 Ratio Research                                                                                                    |
|                                                                    |                                                               |                                                   | ¥                                                                                                    |
|                                                                    | (▲前ページ) (次ページ) (一)                                            | · <del>************************************</del> |                                                                                                    |

3-2. 申請の新規作成

2 申請内容入力

次に、「B.無線局事項書部分」の項目について入力します。

申請内容入力画面で、「事項書/工事設計書情報」リンクをクリックすると、 「A.無線局再免許申請書部分」で入力した内容が表内に表示されます。 対象の行を選択すると、「訂正」ボタン及び「削除」ボタンが表示されますので、

「訂正」ボタンをクリックし、申請理由等の入力画面に進みます。

| 総務省電波利用 電                                                                                  | 子申請 ・ 届出システム                                                                         |
|--------------------------------------------------------------------------------------------|--------------------------------------------------------------------------------------|
| 事項書/工事設<br>フォームに必要な項目を入す<br>全ての項目の入力または修正                                                  | 言十書 作音 殺<br>1し、ホページボタンを押して次の申録・風出海日へ進んでください。<br>を終えましたら、入力売了ボタンを押してください。<br>※ドル(売売日  |
| 申請項目の流れ                                                                                    | ● 事項書/工事設計書情報※                                                                       |
| <ul> <li>▼ 申請審項</li> <li>▼ 申請書情報</li> </ul>                                                | 入力するには、(訂正)ボタンを押してください。表には直接入力できません。                                                 |
| ▼ 代理人情報                                                                                    |                                                                                      |
| ▼ 申 af of HI<br>▼ 事項書/工事設計書講報                                                              | 「加速」は「「加速」」では、「加速」」では、「加速」」(「加速」」)(「加速」)(「加速」)(「加速」)<br>「加速」 加速局 関因第二、「局 ばうさ (平成113) |
| <ul> <li>▼ 申請手数料</li> <li>▼ 電波利用料の前納の申出</li> <li>■ 環境その1</li> <li>▼ 電波利用料の前納の申出</li> </ul> | <ul> <li>(٤)</li> </ul>                                                              |
|                                                                                            | (4前ページ) 次ページ▶ (一時終了) 入力完了                                                            |

#### B-1 申請理由等の入力

#### 必要事項を入力し、「次ページ」ボタンをクリックします。

| 総務省 電波利用 電子申請                  | ・届出システム                                                                                                    |                                                                                                    |                                                                      |                                                                                                    |
|--------------------------------|----------------------------------------------------------------------------------------------------|----------------------------------------------------------------------------------------------------|----------------------------------------------------------------------|----------------------------------------------------------------------------------------------------|
| 雨中非四中效                         |                                                                                                    |                                                                                                    |                                                                      |                                                                                                    |
| 四中請理田寺                         |                                                                                                    |                                                                                                    |                                                                      | 1.申請理由等                                                                                                    |
| フォームに必要な項目を入:<br>全ての項目の入力または修i | カし、次ページボタンを押して次の申請・届出<br>正を終えましたら、OKボタンを押してくたさ!                                                                                                    | 頃目へ進んでください。<br>No                                                                                                    |                                                                      | 振乱気が可注意                                                                                                    |
|                                |                                                                                                    | ※は必須項目                                                                                                    |                                                                      | ROUTERS CONTRACTOR                                                                                                    |
| 申請項目の流れ                        | 無線局の種別                                                                                                    |                                                                                                    |                                                                      | COMP     COMP     COMP |
| ▼ 申読理由等                        | 種別                                                                                                    | 825                                                                                                    | +                                                                    | 1         0         D A        Γ         3         in ARA/64.9           0         D BA                                                                                                    |
| ▼ 申請者等                         | 種別補足                                                                                                    | <b>補</b> 足なし <b>マ</b>                                                                                                    |                                                                      |                                                                                                    |
| ▼ 目的等                          | 6.14.0 B B                                                                                                    |                                                                                                    |                                                                      | е<br>В В 208-325КИз-У<br>2<br>С 88408                                                                                                    |
| ▼ 通信の相手方                       | Jul of the second second secon | 関国第12345号                                                                                                    | <u>+-</u>                                                            |                                                                                                    |
| ▼ 識別信号                         | 無線局の数                                                                                                    |                                                                                                    | <b></b>                                                              | L #48/-1492-7 JI #2992-7 JI #20.0953                                                                                                    |
| ▼ 周波数等                         | 欠格事由                                                                                                    |                                                                                                    |                                                                      |                                                                                                    |
| ▼ 設置場所等                        | 開設 維持開設又は空面な必要と 。                                                                                                    |                                                                                                    |                                                                      |                                                                                                    |
| ■ ##                           | する理由                                                                                                    | · 井免計申請                                                                                                    |                                                                      | <ul> <li>(4) 単純・学校化学などの<br/>使ううれてきたい構成<br/>(生)を確認)</li> </ul>                                                                                                    |
| ▼ 通う                           | (全角2500文字以内、改行を含む)                                                                                                    | 000ため、種類開設を希望する。                                                                                                    |                                                                      |                                                                                                    |
| T #151+±                       |                                                                                                    |                                                                                                    |                                                                      |                                                                                                    |
| ▼ 伝教師書防止反城の指定                  |                                                                                                    |                                                                                                    |                                                                      |                                                                                                    |
|                                | 希望する運用許容時間                                                                                                    | ● 選択                                                                                                    |                                                                      |                                                                                                    |
|                                | (金角20文字以下)                                                                                                    | ○ その他                                                                                                    |                                                                      |                                                                                                    |
|                                | 免許の年月日 ※                                                                                                    |                                                                                                    |                                                                      |                                                                                                    |
|                                |                                                                                                    | 平成 🖌 13 年 12 月 1 日                                                                                                    |                                                                      | 毎約日市分計市注書にユカリた内                                                                                                    |
|                                | 希望する免許の有効期間                                                                                                    | ₩     #     12     月     1                                                                                                    | $\square \rightarrow$                                                | 無線局再免許申請書に入力した内                                                                                                    |
|                                | 希望する免許の有効期間<br>最初の免許の年月日                                                                                                    | #nd     #19     #12     月     1       #     #     #     #                                                                                                    | $ \begin{tabular}{ c c } \hline \label{eq:constraint} \end{tabular}$ | 無線局再免許申請書に入力した内<br>容が自動で表示されます。                                                                                                    |
|                                | 布望する先計の有効期間<br>最初の先計の年月日<br>許可日                                                                                                    |                                                                                                    |                                                                      | 無線局再免許申請書に入力した内<br>容が自動で表示されます。                                                                                                    |
|                                | 布望する先計の有効期間<br>最初の免許の年月日<br>許可日                                                                                                    |                                                                                                    |                                                                      | 無線局再免許申請書に入力した内<br>容が自動で表示されます。                                                                                                    |
|                                | 希望する免許の有効期間<br>最初の免許の年月日<br>許可日                                                                                                    |                                                                                                    |                                                                      | 無線局再免許申請書に入力した内<br>容が自動で表示されます。                                                                                                    |
|                                | <ul> <li>株里する会計の有効期間</li> <li>島切の会計の年月日</li> <li>計可日</li> <li>使数ページ・)</li> </ul>                                                                                                    | 市点     10     年12     月1     日       W<年月日     米     月日       W<年月日     日       W<年月日     日       W     米       月日     日       W     米       第     日       W     米       第     日       W     米       第     日       W     米       第     日       W     米       第     日       W     米       第     日       W     米       W     米       MAR     日       W     米       W     米       W     米       W     米       W     米       W     米       W     米       W     米       W     米       W     米       W     米       W     米       W     米       W     米       W     米       W     米       W     米       W     米       W     米       W     米       W     ۲       W     ۲       W |                                                                      | 無線局再免許申請書に入力した内容が自動で表示されます。                                                                                                    |
|                                | 株型丁名及計の有効期間<br>最初の免計の年月日<br>許可日 (次ページト) (一)                                                                                                    | 市名     10     年12     月     日       W     年     月     日       W     年     月     日                                                                                                    |                                                                      | 無線局再免許申請書に入力した内容が自動で表示されます。                                                                                                    |
|                                | 東京する先計の有効期間<br>単切りの先計の年月日<br>計可日 (次ページ) (一)                                                                                                    | 平点     10     年12     月     日       ※     年     月     日       ※     年     月     日       ※     年     月     日                                                                                                    |                                                                      | 無線局再免許申請書に入力した内容が自動で表示されます。                                                                                                    |
|                                | 東京する先計の有効期間       県初の先計の年月日       計可日                                                                                                    | 平点     10     年12     月     日       ※     年     月     日       ※     年     月     日       ※     年     月     日                                                                                                    |                                                                      | 無線局再免許申請書に入力した内容が自動で表示されます。                                                                                                    |

B-2.申請者等入力画面へ

#### 3-2. 申請の新規作成

- 2 申請内容入力
- B-2 申請者等の入力

「申請者情報」ボタンをクリックすると、無線局再免許申請書部分で入力した 内容が自動で入力されます。

内容を確認し、「次ページ」をクリックします。

| <complex-block></complex-block>                                                                                                    | 历言 电波利用 電子申請・                                                                                                    |                                                                                                    |                                                                                                    |      |                                                                                                    |                                                                                                    |                                                                                                    |
|----------------------------------------------------------------------------------------------------|----------------------------------------------------------------------------------------------------|----------------------------------------------------------------------------------------------------|----------------------------------------------------------------------------------------------------|------|----------------------------------------------------------------------------------------------------|----------------------------------------------------------------------------------------------------|----------------------------------------------------------------------------------------------------|
| <pre>run of the set of the set of</pre>                                                                                                    |                                                                                                    |                                                                                                    |                                                                                                    |      |                                                                                                    |                                                                                                    |                                                                                                    |
| <pre>creationstate the creation of the creation of the creatio</pre>                                                                                                    | 』申請者等                                                                                                    |                                                                                                    |                                                                                                    |      |                                                                                                    |                                                                                                    |                                                                                                    |
| <pre>standbalandbalandba</pre>                                                                                                    | フォーノニン事が項目を1つ                                                                                                    | - キャージボタンを押してやの申請・屋田                                                                                                    | 「酒日~2年(アイセキ」、                                                                                                    |      | 無線局事項書                                                                                                    |                                                                                                    | 08861                                                                                                    |
| <b>Water</b>                                                                                                    | 全ての項目の入力または修正                                                                                                    | し、次ページホッジを持して次の申請・増圧<br>を終えましたら、OKボタンを押してくたさU                                                                                                    | 2月日へ進んでください。<br>A.                                                                                                    |      | 1 - 40 GAO GRAD 12 - 10 - 10                                                                                                    | 青者等!                                                                                                    | 6 MRH-R 5 X59A DEC.M                                                                                                    |
| <pre>************************************</pre>                                                                                                    |                                                                                                    |                                                                                                    | ※は必須項目                                                                                                    |      | 1 第三、第三日<br>第三日第三日<br>第三日を用品<br>第三日を用品                                                                                                    |                                                                                                    | • •2712#REGRA                                                                                                    |
| <pre>setset<br/>setset<br/>s</pre>                                                                                                    | 申請項目の流れ                                                                                                    | 法人・団体・個人の別 ※                                                                                                    | ◎ 法人 〇 団体 〇 個人 ■ 詳遺情報                                                                                                    |      | ※人提择<br>教人の料<br>フラボナ                                                                                                    | 第人2010年                                                                                                    | エキ基成の予定第3     「日本部分の日本の」 月前の3     日本部分の日本の   日の3                                                                                                    |
| <b>A C A C A C A C A C A C A C A C A C A C</b>                                                                                                    | 申請理由等                                                                                                    | 由誌(屋中)著名第                                                                                                    |                                                                                                    |      | P A D BA                                                                                                    | #1.7/2####                                                                                                    | 0.68747.5                                                                                                    |
| A REAL PROPERTY AND A REAL PROPERTY AND A REAL PROPERY AND A REAL PROPERTY AND A REAL PROPERTY AND A RE                                                                                                    | a=+ # W                                                                                                    |                                                                                                    | 前回情報                                                                                                    |      | ★ 合<br>前<br>前<br>日<br>日<br>日                                                                                                    | 6 75#1                                                                                                    | 11 先於小生法規則                                                                                                    |
| Internet   Internet   Inter                                                                                                    | म को <b>स</b> क                                                                                                    | 氏名(全角25文字以内)                                                                                                    | 程                                                                                                    |      | 8<br>8<br>7557                                                                                                    |                                                                                                    |                                                                                                    |
| <pre>##G6#<br/>##G6#<br/>##G6#<br/>##G7<br/>##G7<br/>##G7<br/>##G7<br/>##</pre>                                                                                                    | 目的等                                                                                                    |                                                                                                    | 名                                                                                                    |      | 6 BEERIN - 81000 - 7                                                                                                    |                                                                                                    |                                                                                                    |
| <pre>set<br/>me<br/>set<br/>set<br/>set<br/>set<br/>set<br/>set<br/>set<br/>set<br/>set<br/>se</pre>                                                                                                    | / 通信の相手方                                                                                                    | 氏名フリガナ<br>(全角カタカナ25支字以内)                                                                                                    | 推                                                                                                    |      | 8251 -                                                                                                    | 8281                                                                                                    | 11 連邦開始の予定第1 日 19/18年1<br>一 19/18年1<br>一 第20日からし 一 月辺内の日<br>日 第20日から 一 月辺内の日                                                                                                    |
| Image: State State                                                                                                    |                                                                                                    |                                                                                                    | 8                                                                                                    |      |                                                                                                    |                                                                                                    |                                                                                                    |
| Implementation       Implementation       Implementation         Implementation       Implementation       Implementation         Implementation       Implementation                                                                                                    |                                                                                                    | 名称(全角50文字以内) ※                                                                                                    | " 總務株式会社                                                                                                    |      | 15 Mill ((10)2-7                                                                                                    | H MERK2-F                                                                                                    | 17 BEONFS                                                                                                    |
| <pre>kate of instants in the set of instants of instants in the set of instants of instants in the set of instants in the set of instants instants instan</pre>                                                                                                    | 周波数等                                                                                                    | 29571181+ 8                                                                                                    | 例:総務株式会社                                                                                                    |      | 15 MINUT                                                                                                    |                                                                                                    |                                                                                                    |
| <pre>** ** *******************************</pre>                                                                                                    | 設置場所等                                                                                                    | (全角力な力す50支空以内) ***                                                                                                    | > ソウムカフシキカイシャ 例:ソウムカブシキカイシャ                                                                                                    |      |                                                                                                    |                                                                                                    |                                                                                                    |
| <pre>init init initiality initiality initial</pre>                                                                                                    | (d)#                                                                                                    | 動使量号                                                                                                    | 100-8926                                                                                                    |      | 10 単語の型の生化しる<br>留する単語的の構成。<br>ジェーを構成り                                                                                                    |                                                                                                    |                                                                                                    |
|                                                                                                    |                                                                                                    |                                                                                                    | 制: 100-8926                                                                                                    |      |                                                                                                    |                                                                                                    |                                                                                                    |
| まゆので<br>ないので、<br>ないので、                                                                                                    | 添付書類                                                                                                    | 都道府県・市区町村 ※                                                                                                    | · · · · · · · · · · · · · · · · · · ·                                                                                                    |      |                                                                                                    |                                                                                                    |                                                                                                    |
| <pre>same build not any set of the set of the set of th</pre>                                                                                                    | 工事設計書                                                                                                    |                                                                                                    |                                                                                                    |      |                                                                                                    |                                                                                                    |                                                                                                    |
| With a first state and state and st                                                                                                    | 伝播障害防止区域の指定                                                                                                    | 可 1日(至用50以子以内) 3                                                                                                    | 一 間が開 2 - 1 - 2 日 - 3 日 - 3 日                                                                                                    |      |                                                                                                    |                                                                                                    |                                                                                                    |
|                                                                                                    |                                                                                                    | 町・丁目フリガナ                                                                                                    | カスミガセキ2-1-2                                                                                                    |      |                                                                                                    |                                                                                                    |                                                                                                    |
|                                                                                                    |                                                                                                    | (全角カタカナ50文字以内)                                                                                                    | 例:カスミガセキ 2-1-2                                                                                                    |      |                                                                                                    |                                                                                                    |                                                                                                    |
|                                                                                                    |                                                                                                    | 電話番号(半角数字15文字以内)                                                                                                    | 0312349999                                                                                                    |      |                                                                                                    |                                                                                                    |                                                                                                    |
|                                                                                                    |                                                                                                    | (ハイフンなしで入力してください)<br>●話巻号様日 (合命:00本字出去)                                                                                                    | 1WI : 9999999999                                                                                                    |      |                                                                                                    |                                                                                                    |                                                                                                    |
|                                                                                                    |                                                                                                    | 電話書号構正(室用10文字以内)                                                                                                    |                                                                                                    |      |                                                                                                    |                                                                                                    |                                                                                                    |
|                                                                                                    |                                                                                                    | 代表着名(全角25文字以内)                                                                                                    | At 00-32                                                                                                    |      |                                                                                                    |                                                                                                    |                                                                                                    |
|                                                                                                    |                                                                                                    |                                                                                                    | 2 大印                                                                                                    |      |                                                                                                    |                                                                                                    |                                                                                                    |
|                                                                                                    |                                                                                                    | 代表者名フリガナ                                                                                                    |                                                                                                    |      |                                                                                                    |                                                                                                    |                                                                                                    |
|                                                                                                    |                                                                                                    | (全角カタカナ25文字以内)                                                                                                    | 91 77A                                                                                                    |      |                                                                                                    |                                                                                                    |                                                                                                    |
|                                                                                                    |                                                                                                    |                                                                                                    | 8 242                                                                                                    |      |                                                                                                    |                                                                                                    |                                                                                                    |
|                                                                                                    |                                                                                                    | (▲前ページ) 次ページ▶ (-                                                                                                    | -時終了 OK 変更項目 キャンセル                                                                                                    |      |                                                                                                    |                                                                                                    |                                                                                                    |
| 申免許申請の場合、「自的等」の人力は省略可能です。   「次ページ」ボタンをクリックします。     「次ページ」ボタンをクリックします。     160%     254は着な相見た力に、水インダンを得してたります。     161%     254は着な相見た力に、水インダンを得してたます。     161%     161%     161%     161%     161%     161%     161%     161%     161%     161%     161%     161%     161%     161%     161%     161%     161%     161%     161%     161%     161%     161%     161%     161%     161%     161%     161%     161%     161%     161%     161%     161%     161%     161%      161%     161% </th <th></th> <th></th> <th>-時終了) OK 変更項目 (キャンセル</th> <th>2</th> <th></th> <th></th> <th></th>                                                                                                    |                                                                                                    |                                                                                                    | -時終了) OK 変更項目 (キャンセル                                                                                                    | 2    |                                                                                                    |                                                                                                    |                                                                                                    |
|                                                                                                    | B-3 目的                                                                                                    | ● 小小小小小小小小小小小小小小小小小小小小小小小小小小小小小小小小小小小小                                                                                                    | - 時終了 CK R 25月 キャンセル                                                                                                    |      |                                                                                                    |                                                                                                    |                                                                                                    |
| <form></form>                                                                                                    | 3-3 目的<br>再免許由                                                                                                    | <ul> <li>● (派へラン)</li> <li>●</li> <li>●</li> <l< th=""><th></th><th>省略可能</th><th>লেব,</th><th></th><th></th></l<></ul>                                                                                                    |                                                                                                    | 省略可能 | লেব,                                                                                                    |                                                                                                    |                                                                                                    |
|                                                                                                    | 3-3 目的<br>再免許申                                                                                                    | <ul> <li>● (水ーマン) (ホーマン) (ホーマ) (ホーマン) (ホーマン) (ホーマン) (ホーマン) (ホーマン) (ホーマン) (ホーマ)) (ホーマ) (ホーマ)) (ホーマ) (ホーマ)) (ホーマ) (ホーマ)) (ホーマ) (ホーマ)) (ホーマ)) (ホーマ) (ホーマ)) (ホーマ)) (ホーマ</li></ul> | ##7 OK (1997日) (キャンセル)<br>「目的等」の入力は                                                                                                    | 省略可能 | です。                                                                                                    |                                                                                                    |                                                                                                    |
| R34 電波利用 電子申請 (alb)2.754         目的等         フォームに必要な相目を入力は、かくージボック後伸してかの登場・電波用目へ進んでくたきい。         などのの相目の入力なたは施正を除えましたら、(XKP2)2.8 HUT くたさい。         単本目の         ●は物音         ●は物音         ●はあ考         ●はあ考         通信の旧手方         ●はな音         ●はなり         ●はなり         ●はなり、         ●ないます。         ●はなり         ●はなり                                                                                                    | 3-3 目的<br>再免許申<br>「次ペー                                                                                                    | ●●●●●●●●●●●●●●●●●●●●●●●●●●●●●●●●●●●●                                                                                                    | 1000年1月10日<br>100日<br>100日                                                                                                    | 省略可能 | です。                                                                                                    |                                                                                                    |                                                                                                    |
| E1019         Dr. Cate Stard Bes DAD II. KA K- UPS KO Stard II. Cate Stard Bes DBB II. But Hell Stard C K Stard.         External Base DBB DAD II. KA K- UPS KO Stard II. Cate Stard DBB DBB II. But Hell Stard C K Stard.         External Base DBB DAD II. Ka K- UPS KO Stard II. Cate Stard DBB DBB II. But Hell Stard C K Stard.         External Base DBB DAD II. Ka Ko BB STARD BBB II. But Hell Stard C K Stard.         Base Base Base Base Base Base Base Base                                                                                                    | 3-3 目的<br>再免許申<br>「次ペー                                                                                                    | <ul> <li>●</li> <li>●</li> <li>●<th>₩7 ∝ 🕬 🕬 ↔ ↔</th><th>省略可能</th><th>です。</th><th></th><th></th></li></ul>                                                                                                    | ₩7 ∝ 🕬 🕬 ↔ ↔                                                                                                    | 省略可能 | です。                                                                                                    |                                                                                                    |                                                                                                    |
| B099         2019         2010         2010         2010         2010         2010         2010         2010         2010         2010         2010         2010         2010         2010         2010         2010         2010         2010         2010         2010         2010         2010         2010         2010         2010         2010         2010         2010         2010         2010         2010         2010         2010         2010         2010         2010         2010         2010         2010         2010         2010         2010         2010         2010         2010         2010         2010         2010         2010         2010         2010 <t< th=""><th>3-3 目的<br/>再免許申<br/>「次ペー</th><th>() () () () () () () () () () () () () (</th><th>##7 (*) (******<br/>「目的等」の入力は<br/>をクリックします。</th><th>省略可能</th><th>です。</th><th></th><th></th></t<>                                                                                                    | 3-3 目的<br>再免許申<br>「次ペー                                                                                                    | () () () () () () () () () () () () () (                                                                                                    | ##7 (*) (******<br>「目的等」の入力は<br>をクリックします。                                                                                                    | 省略可能 | です。                                                                                                    |                                                                                                    |                                                                                                    |
| 27 - ALXE #0480 RA 10. KX - VX 50 YS 10 LTX x 00 BB 1. BLX BLX BLX BLX ALXE SA 24 LXA5. KX K50 YZ BLUT C X 24 LX       92480 DXA1       92480 DXA1                                                                                                    | 3-3 目的<br>再免許申<br>「次ペー                                                                                                    | <ul> <li>(水ーシ)</li> <li>(水ーシ)</li> <li>(水ーシ)</li> <li>(ホーシ)</li> <li>(ホーシ)</li> <l< td=""><td>***** (1998) (******)<br/>「目的等」の入力は<br/>をクリックします。</td><td>省略可能</td><td>です。</td><td></td><td></td></l<></ul>                                                                                                    | ***** (1998) (******)<br>「目的等」の入力は<br>をクリックします。                                                                                                    | 省略可能 | です。                                                                                                    |                                                                                                    |                                                                                                    |
| 2 r - Lick@kutles.tks.tu     # # # # # # # # # # # # # # # # # # #                                                                                                    |                                                                                                    | ●第ページ (スページ) (ホージ) (ホー) (ホー) (ホー) (ホー) (ホー) (ホー) (ホー) (ホー                                                                                                    | ₩7 ∝ 🕬 🕬 ↔ ₩7                                                                                                    | 省略可能 | です。                                                                                                    |                                                                                                    |                                                                                                    |
| #484B002h1       #484002h1       #484002h1       #484002h1         #484002h1       #484002h1       #       #         #484002h1       #       #       #         #484002h1       #       #       #         #484002h1       #       #       #         #484002h1       #       #       #         #484002h1       #       #       #         #484002h1       #       #       #         #484002h1       #       #       #         #484002h1       #       #       #         #484002h1       #       #       #         #484002h1       #       #       #         #484002h1       #       #       #         #484002h1       #       #       #       #         #484002h1       #       #       #       #       #       #       #       #       #       #       #       #       #       #       #       #       #       #       #       #       #       #       #       #       #       #       #       #       #       #       #       #       #       #       #       # <t< td=""><td>3-3 目的<br/>事免許申<br/>「次ペー<br/>経 電波利用 電子中期<br/>目目的等</td><td>● 第ページ ( ) スページ ) ● )等の入力 請の場合、 ジ」ボタンを ・届世ジステム</td><td>■#7 ∝ ®■</td><td>省略可能</td><td>ट च.</td><td></td><td></td></t<>                                                                                                    | 3-3 目的<br>事免許申<br>「次ペー<br>経 電波利用 電子中期<br>目目的等                                                                                                    | ● 第ページ ( ) スページ ) ● )等の入力 請の場合、 ジ」ボタンを ・届世ジステム                                                                                                    | ■#7 ∝ ®■                                                                                                    | 省略可能 | ट च.                                                                                                    |                                                                                                    |                                                                                                    |
| •••••••••••••••••••••••••••••                                                                                                    | 3-3 目的<br>写免許申<br>「次ペー<br>な ままり用 まそ中耳<br>目的等<br>235-646気が見まりまま                                                                                                    | <ul> <li>・ (水ーン)</li> <li>・ (水ーン)</li> <li>・ (ホーン)</li> <li>・ (ホーン)</li></ul>                                                                                                    | ■ 2018 (100) ■ 2018 (100) ● 2019 (100) ● 2019 (100)                                                                                                    | 省略可能 | です。                                                                                                    | p. 401461                                                                                                    | 1000         1 000         1 000           4 800-000         1 000         1 000                                                                                                    |
| #####     (*####\$232#MP)     (*####232#MP)     (*####232#MP)       #####     ######     (*####################################                                                                                                    | 3-3 目的<br>「次ペー<br>経 電波初期 量子申請<br>目的等<br>237-AIC#素程4期目を入力<br>スての明明の入力または専転                                                                                                    | <ul> <li>(第ページ) (アページ)</li> <li>(第ページ) (アページ)</li> <li>(第の入力)</li> <li>請の場合、</li> <li>ジ」ボタンを</li> <li>(第出システム</li> <li>(第出システム</li> </ul>                                                                                                    | ₩47 ∝ (22)31 (++>セル   「目的等」の入力は   Eのりりックします。                                                                                                    | 省略可能 | です。                                                                                                    | r andar                                                                                                    |                                                                                                    |
| Implementation     Implementation     Implementation       Implementation     Implementation       Implementatio                                                                                                    | 3-3 目的<br>与免許申<br>「次ペー<br>は 名波利用 全子中は<br>目的等<br>21-ムに必要な利目を入力。<br>まての相目の入力また比較正<br>単語が目の流れ                                                                                                    | <ul> <li>(第ページ) 次ページ&gt;)</li> <li>(第ページ) 次ページ&gt;)</li> <li>(第の入力)</li> <li>請の場合、</li> <li>ジ」ボタンを</li> <li>(第ページボタンを用して、ため目前・配払<br/>たおまましたら、 のポタンを用して、ため</li> <li>(第ページボタンを用して、ため</li> </ul>                                                                                                    | ●検打 CK (2003) (キャンセル) 「目的等」の入力は<br>をクリックします。 BRMBへ進んでください.                                                                                                    | 省略可能 | です。<br><sup>888000000</sup><br><sup>100000000</sup><br><sup>1000000000000000000</sup>                                                                                                    | - acces                                                                                                    | x0000         jo x0000           x00000         jo x0000           x00000         jo x0000           x00000         jo x0000                                                                                                    |
| ### #       ************************************                                                                                                    | 3-3 目的<br>与免許申<br>「次ペー<br>後 電波利用電子中耳<br>目的等<br>27-4に必要が用をわれ<br>本での相の入力または多至<br>の<br>単語用の法<br>1                                                                                                    | <ul> <li>・前ページ、マページ・</li> <li>・・・・・・・・・・・・・・・・・・・・・・・・・・・・・・・・・・・・</li></ul>                                                                                                    | ##2 ( ) ( ) ( ) ( ) ( ) ( ) ( ) ( ) ( ) (                                                                                                    | 省略可能 |                                                                                                    | ► 40025                                                                                                    |                                                                                                    |
| Båt     info (H4 h)       Bigfo (H4 h)     info (H4 h)       Bigfo (H4 h)     info (H4 h)       Bigfo (H4 h)     info (H4 h)       Bigfo (H4 h)     info (H4 h)       Bigfo (H4 h)     info (H4 h)       Bigfo (H4 h)     info (H4 h)       Bigfo (H4 h)     info (H4 h)       Bigfo (H4 h)     info (H4 h)       Bigfo (H4 h)     info (H4 h)       Bigfo (H4 h)     info (H4 h)       Bigfo (H4 h)     info (H4 h)       Bigfo (H4 h)     info (H4 h)       Bigfo (H4 h)     info (H4 h)                                                                                                    | 3-3         目的           事免許申         「次ペー           Ka 電波規則 量子申請         目的等           27-ムに必要な規則 量子申請         日的等           27-ムに必要な規則 量子申請         日前等           27-ムに必要な規則の流れ         申請期目の第れ           申請期目の第         日前等                                                                                                    | <ul> <li>(第ページ) (アページ)</li> <li>(第ページ) (アページ)</li> <li>(第の入力)</li> <li>請の場合、</li> <li>ジ」ボタンを</li> <li>(第の場合、)</li> <li>(第の場合、)</li></ul>                                                                                                    | ★★T CK (22) (1+2-2)   「目的等」の入力は   EXEPTION ついたす。   LINE PARTY CRACK  LINE PARTY CRACK<                                                                                                    | 省略可能 | です。                                                                                                    | p. aloga<br>                                                                                                    |                                                                                                    |
| ide del 9-5     ide del 9-5       ide del 9-5     ide ide ide ide ide ide ide ide ide ide                                                                                                    | 3-3         目的           事免許申         「次ペー           「次ペー            は、金融利用電子中語            目的等         27-ムに必要な利用電子中語           単語項目の気和            申請項目の流れ            申請項目の素                                                                                                    | <ul> <li>(第ページ、次ページ)</li> <li>(第ページ、次ページ)</li> <li>(第の入力)</li> <li>請の場合、</li> <li>ジ」ボタンを</li> <li>(第四)</li> <li>(第四)</li></ul>                                                                                                    | ■検ア ∝ (2031) (++>セル 「目的等」の入力は<br>をクリックします。 BNBへはんて(たまし.)                                                                                                    | 省略可能 |                                                                                                    | 1 40-041<br>A.1009<br>A.1009<br>A.100<br>A.1009<br>A.1009<br>A.1000<br>A.1000<br>A.1000<br>A.1000<br>A.1000<br>A.1000<br>A.1000<br>A.1000<br>A.1000<br>A.1000<br>A | 1.000.0         2.000.0         0.0.0         0.0.0           4.000.0         0.0.000.0         0.0.000.0         0.0.000.0           4.000.000.0000.0000.0000.0000.0000.000                                                                                                    |
| 20/0 F     20/0 F     20/0 F <td>3-3         日的           事免許申         「次ペー           法 電波利用 電子申請         日的等           27-ムに必要な項目を入力<br/>までの項目の入力または厳密         申請項目の次ね           申請項目の流れ         申請項目の流れ           申請項目の第         日的等</td> <td><ul> <li>・前ページ、次ページ&gt;</li> <li>・</li> <li>・</li></ul></td> <td></td> <td>省略可能</td> <td></td> <td>► 10.020<br/>8.1.1020<br/>8.1.1020<br/>1.1.1177</td> <td>4000 %         1 0.000 %         0.000 %         0.000 %           4 500 + 0.000 %         1 0.000 %         0.000 %         0.000 %           4 500 + 0.000 %         0.000 %         0.000 %         0.000 %           4 500 + 0.000 %         0.000 %         0.000 %         0.000 %           4 500 + 0.000 %         0.000 %         0.000 %         0.000 %           4 500 + 0.000 %         0.000 %         0.000 %         0.000 %           4 500 + 0.000 %         0.000 %         0.000 %         0.000 %           5 500 + 0.000 %         0.000 %         0.000 %         0.000 %           6 500 + 0.000 %         0.000 %         0.000 %         0.000 %           6 500 + 0.000 %         0.000 %         0.000 %         0.000 %           6 500 + 0.000 %         0.000 %         0.000 %         0.000 %</td> | 3-3         日的           事免許申         「次ペー           法 電波利用 電子申請         日的等           27-ムに必要な項目を入力<br>までの項目の入力または厳密         申請項目の次ね           申請項目の流れ         申請項目の流れ           申請項目の第         日的等                                                                                                    | <ul> <li>・前ページ、次ページ&gt;</li> <li>・</li> <li>・</li></ul>                                                                                                    |                                                                                                    | 省略可能 |                                                                                                    | ► 10.020<br>8.1.1020<br>8.1.1020<br>1.1.1177                                                                                                    | 4000 %         1 0.000 %         0.000 %         0.000 %           4 500 + 0.000 %         1 0.000 %         0.000 %         0.000 %           4 500 + 0.000 %         0.000 %         0.000 %         0.000 %           4 500 + 0.000 %         0.000 %         0.000 %         0.000 %           4 500 + 0.000 %         0.000 %         0.000 %         0.000 %           4 500 + 0.000 %         0.000 %         0.000 %         0.000 %           4 500 + 0.000 %         0.000 %         0.000 %         0.000 %           5 500 + 0.000 %         0.000 %         0.000 %         0.000 %           6 500 + 0.000 %         0.000 %         0.000 %         0.000 %           6 500 + 0.000 %         0.000 %         0.000 %         0.000 %           6 500 + 0.000 %         0.000 %         0.000 %         0.000 % |
| abg 6 年<br>周波 6 年<br>加加 得入 指言 第二 作 時<br>高波 7 かするには、「abg がすシンを押してください、表には違振入力できません。<br>備考 通加加 得入 指言 百正 削除 自動<br>活行音频 道位 6 時<br>工事記げ音                                                                                                    | 3-3         目的           事免許申         「次ペー           名 電波利用 電子申請         目的等           フォームに必要な項目を入力または第三         申請項目の流れ           申請項目の第本         申請項目の第本           申請項目の第本         申請項目の第本           申請項目の第本         申請項目の第本           申請項目の第本         申請項目の第本                                                                                                    | <ul> <li>(第ページ、ダページ)</li> <li>(第ページ、ダイージ)</li> <li>(第の入力)</li> <li>請の場合、</li> <li>ジ」ボタンを</li> <li>・「「「「「「「「「「「」」」</li> <li>・「「」」、「「」」、「」、「」、「」、「」、「」、「」、「」、「」、「」、「」、</li></ul>                                                                                                    | 時後了 (K) (EEE) (キャンセル 「目的等」の入力は をクリックします。                                                                                                    | 省略可能 |                                                                                                    | 0.0000                                                                                                    |                                                                                                    |
| ■送数等<br>於意葉所等 入力するには、1≦100 ボタンを押してくだきい、表には温暖入力できません。<br>痛考 <u>追加 得入 得受 訂正 何節 自動</u><br>が付き時 <u>通信を時</u><br>正意記付き                                                                                                    | 3-3         目的           事免許申         「次ペー           「次ペー         日的等           2オームに必要な知られたいます。         日的等           2オームに必要な知られたいます。         日的等           2オームに必要な知られたいます。         日の当時日の近れ           ●諸項目の活れ         ●諸項目の           ●諸項目の         ●           ■品の考         ■           ■お何の個チカ         ●                                                                                                    | <ul> <li>(第ページ) 次ページ&gt;</li> <li>(第ページ) 次ページ&gt;</li> <li>(第の入力)</li> <li>請の場合、</li> <li>ジ」ボタンを</li> <li>(第四日の一下</li> <li>(本県なりと称して次の申請・配と<br/>な終えましたら、 のべおりと称してくたさ</li> <li>(第四日の一下)</li> <li>(本県なりの)</li> <li>(日本日本)</li> <li>(日本日本)</li> <li>(日本)</li> <li>(日本)</li></ul>                                                                                                    | ■検ア ○ ○ ○ ○ ○ ○ ○ ○ ○ ○ ○ ○ ○ ○ ○ ○ ○ ○ ○                                                                                                    | 省略可能 |                                                                                                    | 0 40141                                                                                                    |                                                                                                    |
|                                                                                                    | 3-3 目的<br>事免許申<br>「次ペー<br>な 電波利用 電子申請<br>目的等<br>27-5452系以利用を入中ます<br>単語相称<br>単語相称<br>目の考<br>23-5452系以利用を入中ます<br>の<br>第一日の<br>第一日の<br>第<br>1<br>日の<br>第<br>1<br>日の<br>第<br>1<br>日の<br>第<br>1<br>1<br>1<br>1<br>1<br>1<br>1<br>1<br>1<br>1<br>1<br>1<br>1                                                                                                    | <ul> <li>・前ページ、次ページ&gt;</li> <li>・前ページ、次ページ&gt;</li> <li>・「第の入力</li> <li>請の場合、</li> <li>ジ」ボタンを</li> <li>・届出システム</li> <li>・届出システム</li> </ul>                                                                                                    | ##7 (K) (EESE) (++>t) 「目的等」の入力は<br>をクリックします。 ENELASK&C(Kab). Image: State of the second second sec                                                                                                    | 省略可能 |                                                                                                    | 5 50-25                                                                                                    |                                                                                                    |
|                                                                                                    | 3-3         目的           丁次ペー         日的等           フォームに必要な項目を入ったいません         日的等           フォームに必要な項目を入ったいません         日前の等           マームに必要な項目を入ったいません         日前での年           申請理由等         日前での得すう           日前の等         日前での目すう           日前の令         日前での目すう           国政策等         日前の本                                                                                                    | <ul> <li>・前ページ (次ページ)</li> <li>・第の人力</li> <li>請の場合、</li> <li>ジ」ボタンを</li> <li>・「「なりなりを押してたの母話・配</li> <li>・「なりなりを押してたの母話・配</li> <li>・「「なりなりを押してたの母話・配</li> <li>・「「なりない」、「なり日の」</li> <li>・「ない」、「なり日の」</li> <li>・「ない」、</li> <li>・「ない」、</li> <li>・「ない」、</li> <li>・「ない」、</li> <li>・「ない」、</li> </ul>                                                                                                    | ##7 (K) (EEE) (++>tx)   「目的等」の入力は   EDE の、の入力は   EDE の、の入力は   ・   ・   ・   ・   ・   ・   ・   ・   ・   ・   ・   ・   ・   ・   ・   ・   ・   ・   ・   ・   ・   ・   ・   ・   ・   ・   ・   ・   ・   ・   ・   ・   ・   ・   ・   ・   ・   ・   ・   ・   ・   ・   ・   ・   ・   ・   ・   ・   ・   ・   ・   ・   ・   ・   ・   ・   ・   ・   ・   ・   ・   ・   ・   ・   ・   ・   ・   ・   ・   ・   ・   ・   ・   ・   ・   ・   ・   ・   ・   ・   ・   ・   ・   ・   ・   ・   ・   ・   ・   ・   ・   ・   ・   ・   ・   ・   ・   ・   ・   ・   ・   ・   ・   ・   ・   ・   ・   ・   ・   ・   ・   ・   ・   ・   ・   ・   ・   ・   ・   ・   ・   ・   ・   ・   ・   ・   ・   ・   ・   ・   ・    ・   ・   ・   ・   ・   ・   ・   ・   ・   ・   ・   ・   ・   ・   ・   ・   ・   ・   ・   ・   ・   ・   ・   ・   ・   ・   ・   ・   ・   ・   ・   ・   ・   ・   ・   ・   ・   ・   ・   ・   ・   ・   ・   ・   ・   ・ </td <td>省略可能</td> <td></td> <td>0 40-40<br/>0.1029<br/>0.1029<br/>0.102</td> <td></td> | 省略可能 |                                                                                                    | 0 40-40<br>0.1029<br>0.1029<br>0.102                                                                                                    |                                                                                                    |
|                                                                                                    | 3-3     目的       事免許申     「次ペー       「次ペー       雪的等       7-ムに必要な時間を入れましたので       ●諸項目の式れ       ●諸項目の式れ       ●諸項目の式れ       ●諸項目の式れ       ●諸項目の       ●諸項目の       ●諸項目の       ●諸項目の       ●諸項目の       ●諸項目の       ●諸項目の       ●諸項目の       ●諸項目の       ●諸項目の       ●諸項目の       ● 諸項目の       ● 諸項目の       ● 諸項目の       ● 諸項目の       ● 諸項目の       ● 諸項目の       ● 諸項目の       ● 諸項目の       ● 第       ● 第                                                                                                    | <ul> <li>(第ペー) (次ページ)</li> <li>(第ペー) (次ページ)</li> <li>(第の入力)</li> <li>請の場合、</li> <li>ジ」ボタンを</li> <li>(第四) (第の)</li> <li>(第四) (第の)</li> <li>(第四) (第の)</li> <li>(第四) (第四)</li> <li>(第四) (第四)</li> <li>(第四) (第四)</li> <li>(第四) (第四)</li> <li>(第四)</li> <li>(第四)</li></ul>                                                                                                    |                                                                                                    | 省略可能 |                                                                                                    | 1 40141<br>0.1110<br>0.1110<br>0.1100<br>0.1110<br>0.1110<br>0.110                                                                                                    |                                                                                                    |
|                                                                                                    | 3-3         目的           丁次ペー         「日次ペー           27-4に出来の項目を入りまたはまご         日的等           フォームに出来の項目を入りまたはまご         日前の等           マオームに出来の項目を入りまたはまご         日前の等           ●諸理告の第         日前の等           ■諸理告の第         日前の等           国前のの目の入またはまご         日前の等           ■諸理告の         日前の等           国前の時期         日前の第           副項目の時期         日前の第           副項目の時期         日前の前の第                                                                                                    | <ul> <li>・前ページ、次ページ&gt;</li> <li>・第の、人力</li> <li>・第の人力</li> <li>請の場合、</li> <li>ジ」ボタンを</li> <li>・届出システム</li> </ul> ・届出システム ・日本、「クリアンジャージャージャージャージャージェンクをしてくたき ・日本、マングランジャージャージャージャージャージャージャージャージャージャージャージャージャージ                                                                                                    |                                                                                                    | 省略可能 | です。<br>манания<br>манания<br>мани | ALUB     ALUB                                                                                                    |                                                                                                    |
|                                                                                                    | 3-3         目的           事免許申         「次ペー           「次ペー         ())           34         電波利用 電子申請           目的等         ()           27-ムに必要な項目を入ったに必要         ()           目的等         ()           28-6         ()           申請理由等         ()           申請理時         ()           副の信号         ()           副次信号         ()           副次電号         ()           副波素号         ()           認識期時         ()           ()         ()           ()         ()                                                                                                    | <ul> <li>(第ページ、ダページ&gt;)</li> <li>(第ページ、ダページ&gt;)</li> <li>(第の入力)</li> <li>請の場合、</li> <li>ジ」ボタンを</li> <li>(第の場合、ジ」ボタンを</li> <li>(第二、「「「「「「」」」、「「」」、「」」、「」」、「」、「」、「」、「」、「」、「</li></ul>                                                                                                    |                                                                                                    | 省略可能 |                                                                                                    | 101.01     101.01     101.01     101.01     101.01     101.01     101.01     101.01     101.01     101.01     101.01     101.01     101.01     101.01     101.01     101.01     101.01     101.01     101.01     101.01     101.01     101.01     101.01     101.01     101.01     101.01     101.01     101.01     101.01     101.01     101.01     101.01     101.01     101.01     101.01     101.01     101.01     101.01     101.01     101.01     101.01     101.01     101.01     101.01     101.01     101.01     101.01     101.01     101.01     101.01     101.01     101.01     101.01     101.01     101.01     101.01     101.01     101.01     101.01     101.01     101.01     101.01     101.01     101.01     101.01     101.01     101.01     101.01     101.01     101.01     101.01     101.01     101.01     101.01     101.01     101.01     101.01     101.01     101.01     101.01     101.01     101.01     101.01     101.01     101.01     101.01     101.01     101.01     101.01     101.01     101.01     101.01     101.01     101.01     101.01     101.01     101.01     101.01     101.01     101.01     101.01     101.01     101.01     101.01     101.01     101.01     101.01     101.01     101.01     101.01     101.01     101.01     101.01     101.01     101.01     101.01     101.01     101.01     101.01     101.01     101.01     101.01     101.01     101.01     101.01     101.01     101.01     101.01     101.01     101.01     101.01     101.01     101.01     101.01     101.01     101.01     101.01     101.01     101.01     101.01     101.01     101.01     101.01     101.01     101.01     101.01     101.01     101.01     101.01     101.01     101.01     101.01     101.01     101.01     101.01     101.01     101.01     101.01     101.01     101.01     101.01     101.01     101.01     101.01     101.01     101.01     101.01     101.01     101.01     101.01     101.01     101.01     101.01     101.01     101.01     101.01     101.01     101.01     101.01     101.01     101.01     101.01     101.01     101.01     101.01     101.01                                                                                                        |                                                                                                    |
|                                                                                                    | 3-3         目的           事免許申<br>「次べへー           「次べへー           電波利用電子中域           目的等           フォームに必要な利用電子中域           目的等           フォームに必要な利用電子の           中域項目の読れ           申該項目の読れ           申該項目の読れ           申該項目の読れ           申該項目の読れ           申該項目の読れ           申該項目の読れ           申該項目の読れ           ●該項目の読れ           ●該項目の読れ           ●該項目の読れ           ●該項目の読れ           ●該項目の読れ           ●該項目の読れ           ●該項目の読れ           ●該項目の読れ           ●該項目の読れ           ●該項目の読れ           ●該項目の           ●該項目の                                                                                                    | <ul> <li>第ページ 次ページ・</li> <li>第の人力</li> <li>請の場合、</li> <li>ジ」ボタンを</li> <li>第の場合、</li> <li>ジ」ボタンを</li> <li>第二ドなりないのの時、</li> <li>第二ドないのの時、</li> <li>第二ドないのの時、</li> <li>第二ドないのの時、</li> <li>第二ドないのの時、</li> <li>第二ドないのの時、</li> <li>第二ドないのの時、</li> <li>第二ドないののの時、</li> <li>第二ドないののの時、</li> <li>第二ドないのののののののののののののののののののののののののののののののののののの</li></ul>                                                                                                    | 時格了 (K)       (K)         「目的等」の入力は         「日的等」の入力は         をクリックします。         は80~はんでくたさい。         (1)         (1)         (1)         (1)         (1)         (1)         (1)         (1)         (1)         (1)         (1)         (1)         (1)         (1)         (1)         (1)         (1)         (1)         (1)         (1)         (1)         (1)         (1)         (1)         (1)         (1)         (1)         (1)         (1)         (1)         (1)         (1)         (1)         (1)         (1)         (1)         (1)         (1)         (1)         (1)         (1)         (1)         (1)         (1)         (1)         (1)         (1) <t< td=""><td>省略可能</td><td></td><td>4 40:93     5.108     10     10     10     10     10     10     10     10     10     10     10     10     10     10     10     10     10     10     10     10     10     10     10     10     10     10     10     10     10     10     10     10     10     10     10     10     10     10     10     10     10     10     10     10     10     10     10     10     10     10     10     10     10     10     10     10     10     10     10     10     10     10     10     10     10     10     10     10     10     10     10     10     10     10     10     10     10     10     10     10     10     10     10     10     10     10     10     10     10     10     10     10     10     10     10     10     10     10     10     10     10     10     10     10     10     10     10     10     10     10     10     10     10     10     10     10     10     10     10     10     10     10     10     10     10     10     10     10     10     10     10     10     10     10     10     10     10     10     10     10     10     10     10     10     10     10     10     10     10     10     10     10     10     10     10     10     10     10     10     10     10     10     10     10     10     10     10     10     10     10     10     10     10     10     10     10     10     10     10     10     10     10     10     10     10     10     10     10     10     10     10     10     10     10     10     10     10     10     10     10     10     10     10     10     10     10     10     10     10     10     10     10     10     10     10     10     10     10     10     10     10     10     10     10     10     10     10     10     10     10     10     10     10     10     10     10     10     10     10     10     10     10     10     10     10     10     10     10     10     10     10     10     10     10     10     10     10     10     10     10     10     10     10     10     10     10     10     10     10     10     10     10     10     10     10     10     10     10     10     10     10     10     10     10     10     10     10     10     10</td><td></td></t<>                                                                                                    | 省略可能 |                                                                                                    | 4 40:93     5.108     10     10     10     10     10     10     10     10     10     10     10     10     10     10     10     10     10     10     10     10     10     10     10     10     10     10     10     10     10     10     10     10     10     10     10     10     10     10     10     10     10     10     10     10     10     10     10     10     10     10     10     10     10     10     10     10     10     10     10     10     10     10     10     10     10     10     10     10     10     10     10     10     10     10     10     10     10     10     10     10     10     10     10     10     10     10     10     10     10     10     10     10     10     10     10     10     10     10     10     10     10     10     10     10     10     10     10     10     10     10     10     10     10     10     10     10     10     10     10     10     10     10     10     10     10     10     10     10     10     10     10     10     10     10     10     10     10     10     10     10     10     10     10     10     10     10     10     10     10     10     10     10     10     10     10     10     10     10     10     10     10     10     10     10     10     10     10     10     10     10     10     10     10     10     10     10     10     10     10     10     10     10     10     10     10     10     10     10     10     10     10     10     10     10     10     10     10     10     10     10     10     10     10     10     10     10     10     10     10     10     10     10     10     10     10     10     10     10     10     10     10     10     10     10     10     10     10     10     10     10     10     10     10     10     10     10     10     10     10     10     10     10     10     10     10     10     10     10     10     10     10     10     10     10     10     10     10     10     10     10     10     10     10     10     10     10     10     10     10     10     10     10     10     10     10     10     10     10     10     10     10     10     10     10     10     10     10     10     10                                                                                                    |                                                                                                    |
|                                                                                                    | 3-3         目的           事免許申         「次ペー           「次ペー         ()           34         電波利用 電子申試           目的等         ()           27-人に出来以相目を入れまします。         ()           申請項目の流れ         ()           申請項目の流れ         ()           申請項目の流れ         ()           申請項目の         ()           申請項目の         ()           夏波振号         ()           25         ()           100         ()           「()         ()           ()         ()           ()         ()           ()         ()           ()         ()           ()         ()           ()         ()           ()         ()           ()         ()           ()         ()           ()         ()           ()         ()           ()         ()           ()         ()           ()         ()           ()         ()           ()         ()           ()         ()           ()         ()           () <t< td=""><td><ul> <li>・前ページ、次ページ&gt;</li> <li>・「第一の「大力」</li> <li>・「第一の「あった」</li> <li>・「「「「「「「「「「」」」」」、「「「」」」、「「」」」、「「」」、「」」、「</li></ul></td><td>時後了       CK       全マンセル         「目的等」の入力は       シーンレます。         シーンレックします。         BBAIKAT(Kau)         「       ・・・・・・・・・・・・・・・・・・・・・・・・・・・・・・・・・・・・</td><td>省略可能</td><td>です。</td><td>1         51/102           81/102         1           81/102         1           81/102         1</td><td></td></t<> | <ul> <li>・前ページ、次ページ&gt;</li> <li>・「第一の「大力」</li> <li>・「第一の「あった」</li> <li>・「「「「「「「「「「」」」」」、「「「」」」、「「」」」、「「」」、「」」、「</li></ul>                                                                                                    | 時後了       CK       全マンセル         「目的等」の入力は       シーンレます。         シーンレックします。         BBAIKAT(Kau)         「       ・・・・・・・・・・・・・・・・・・・・・・・・・・・・・・・・・・・・                                                                                                    | 省略可能 | です。                                                                                                    | 1         51/102           81/102         1           81/102         1           81/102         1                                                                                                    |                                                                                                    |

B-4.通信の相手方入力画面へ

3-2. 申請の新規作成

2 申請内容入力

#### B-4 通信の相手方の入力

#### 再免許申請の場合、「通信の相手方」の入力は省略可能です。 「次ページ」ボタンをクリックします。

| 総務省 電波利用 電子申請・届出システム |                              |               |               |  |  |
|----------------------|------------------------------|---------------|---------------|--|--|
| -<br>・<br>通信の相手方     |                              |               |               |  |  |
|                      | し、次ページボタンを押して次の申請・           | 届出項目へ進んでください。 |               |  |  |
| 全ての項目の入力または修正        | を終えましたら、OKボタンを押してくた          | :さい。<br>      |               |  |  |
| 申請項目の流れ              | 通信の相手方<br>(全角5000文字以内、改行を含む) |               | テンプレート        |  |  |
| ▼ 申誘理由等              |                              |               | ^             |  |  |
| ▼ 申請老等               |                              |               |               |  |  |
| ▼ 目的等                |                              |               |               |  |  |
| ▼ 通信の相手方             |                              |               |               |  |  |
| ▼ 識別信号               |                              |               |               |  |  |
| ▼ 周波数等               |                              |               |               |  |  |
| ▼ 設置場所等              |                              |               |               |  |  |
| ▼ 備考                 |                              |               | ~             |  |  |
| ▼ 添付書類               |                              |               |               |  |  |
| ▲ 工 单 談 計 書          | 480-2 40-235                 |               | the state lie |  |  |
|                      |                              |               | 477 670       |  |  |
|                      |                              |               |               |  |  |
|                      | V                            |               |               |  |  |

| 1 #3F0ER0 C384           | 1000 2 1000 1000 1000 1000 1000 1000 10 | 3 88085            |     | 4 MARCON    |             | 5 28 <b>9</b> 6               |       |
|--------------------------|-----------------------------------------|--------------------|-----|-------------|-------------|-------------------------------|-------|
| * NO. 447                |                                         |                    |     | · 62+128880 | 19 <b>1</b> |                               |       |
| 8.7548<br>8.488<br>8.478 |                                         | <b>第人3月28巻</b>     |     | 9 X8840728  | . 00        | 2月後夏日<br>予備先許の至から<br>予備先許の至から | 1101  |
| R                        | a-h [ ]                                 |                    |     | 0.580553    |             |                               |       |
|                          | * 25#9                                  | 個人又は代表書名<br>あ、フラボナ |     | 11 先於小王法規制  |             |                               |       |
| 8<br>8                   |                                         |                    |     | 0 82159849  | 2.81        |                               |       |
| 8<br>4<br>6              |                                         |                    |     | 0 最初の東部の年月  |             |                               |       |
| 0 EE00-8                 | 128 H = - F                             |                    |     | 11 #1840728 |             | 和語の日<br>10日数1-<br>予備発行の基本も、   | REACE |
|                          |                                         |                    | -   |             |             |                               |       |
| a manufacturation of     | 4.週间                                    |                    | ·/J |             |             |                               |       |
|                          |                                         | · · · ·            |     |             |             |                               |       |
|                          |                                         |                    |     |             |             |                               |       |

B-5 識別信号の入力

無線局再免許申請書部分で入力した内容が自動で表示されます。 内容を確認し、「次ページ」をクリックします。

| 総務省 電波利用 電子申請 | 青・届出システム                               |
|---------------|----------------------------------------|
|               |                                        |
| 凹 識別15万       |                                        |
| フォームに必要な項目を入  | 、カし、次ページボタンを押して次の申請・届出項目へ進んでください。      |
| 全ての項目の入力または危  | i正を終えましたら、OKボタンを押してください。               |
| 申請項目の流れ       |                                        |
| ▼ 申誘理由等       |                                        |
| ■ 申請者等        | 入力するには、 [追加] ボタンを押してください。表には直接入力できません。 |
| ▼ 目的等         | 「追加」「挿入」「複製」「訂正」「削除」                   |
| ▼ 通信の相手方      | 区分 名称 連番部 英字 補足<br>延出条約 ぼうよいそうむ        |
| ▼ 離別信号        |                                        |
| ▼ 周波数等        |                                        |
| ▼ 設置場所等       |                                        |
| ▼ 備考          |                                        |
| ▼ 添付書類        |                                        |
| ▼ 工事設計書       |                                        |
|               | ④前ページ 次ページ▶ 一時終了 OK 変更項目 (キャンセル)       |
|               |                                        |
|               |                                        |
|               | B-6.周波数等入力画面へ                          |

| 1 ##0580<br>2009        | 「東京 □京東<br>「東京府 | 2 MARCHN |         | AR-81 |          |     | #10-18      |      | 5 2594                                 | 0 * 0 |
|-------------------------|-----------------|----------|---------|-------|----------|-----|-------------|------|----------------------------------------|-------|
| 4 MR. 8498<br>83/2894-0 |                 |          |         |       |          | • • | 2+121000    | •    |                                        |       |
| 8.27 GRA                |                 |          | BA3     | 0.028 |          | • x | #8407£81    | 000  | ロバ相定:<br>1歳先計の11-5<br>1歳先計の12-5        | 1101  |
| 15.<br>4.               | a-1 (           | 1        |         |       |          |     | 80471       | +    |                                        |       |
| 7 G D BA                | -               |          | 個人な     | ARES. |          |     | 計べる法規関      | +    |                                        |       |
| 8 0 MA                  |                 |          |         |       |          |     | g+taxean    |      |                                        |       |
| 8 7537<br>4             |                 | -        |         |       |          |     | 80,880,9711 |      |                                        |       |
| a con                   | -82881-7        |          |         |       |          |     | AM6-7281    | 0000 | 和語の目<br>10月間を:<br>1個発鮮の主から、<br>和語の目1-6 | 1200  |
| 一 三立                    |                 |          |         |       | 1        |     |             |      |                                        |       |
| 5. <sub>65</sub>        | נכלא            | 185      | - * *** | · ·   | 17 MILON | Fπ  |             |      |                                        |       |
|                         |                 |          |         | -     | -        | Т   |             | -    |                                        |       |
|                         |                 |          |         |       |          |     |             |      |                                        |       |

### 3-2. 申請の新規作成

2 申請内容入力

#### B-6 周波数等の入力

周波数の区分を選択します。

「追加」ボタンをクリックし、周波数情報入力画面に進みます。

| 総務省 電波利用 電子申請・届出システム                                                                                                    |                                                                                                    |
|----------------------------------------------------------------------------------------------------|----------------------------------------------------------------------------------------------------|
| 回周波数等                                                                                                    |                                                                                                    |
| フォームに必要な項目を入力し、次ページボタンを押して次の申請・雇出項目へ進んでください。                                                                                                    |                                                                                                    |
| 金での項目の入力または修正を終えましたら、OKボタンを押してください。<br>※は必須項目                                                                                                    | 102 CA28 2.7 Control Control C |
| 単諸項目の流れ                                                                                                    | A 1844 1977 1977 1977 1977 1977 1977 1977 19                                                                                                    |
| ・             ・                                                                                                    | v 1 0 DA 001 J 0 0 0 0 0 0 0 0 0 0 0 0 0 0 0 0 0                                                                                                    |
| ▼ 申請者等         ○ 人和時間成長 3 - F           ● 希望する周波数の範囲入力                                                                                                    | C 497104F088                                                                                                    |
| 日の寺         大規模開送数コード           通信の現主方         (半島委員なら文型以内)                                                                                                    |                                                                                                    |
|                                                                                                    |                                                                                                    |
| ■ 展波数等                                                                                                    | 6.周波数等—— <sup>1</sup> ##****                                                                                                    |
| → 入力するには、【追加】ボタンを押してください。表には直接入力できません。                                                                                                    |                                                                                                    |
| ▼ 编考 道加 挿入 複製 訂正 削除                                                                                                    | T C RETARK                                                                                                    |
| ▼ 添付書類 古希 期近数希信 ●逆の型式 期近数搭紙 空中換電力 条件等                                                                                                    |                                                                                                    |
|                                                                                                    |                                                                                                    |
| ▼ 伝播障害防止区域の指定                                                                                                    |                                                                                                    |
|                                                                                                    |                                                                                                    |
|                                                                                                    |                                                                                                    |
| 附款 (全角5000文字以内、改行を含む) テンプレート                                                                                                    |                                                                                                    |
|                                                                                                    |                                                                                                    |
|                                                                                                    |                                                                                                    |
|                                                                                                    |                                                                                                    |
|                                                                                                    | +                                                                                                    |
| (前ページ)次ページト 一時終了 OK 医夏項目 年+ンセル                                                                                                    |                                                                                                    |
|                                                                                                    |                                                                                                    |
|                                                                                                    |                                                                                                    |
| 「雷波の型式等情報」の「追加」ボタン                                                                                                    | <u> </u>                                                                                                    |
|                                                                                                    |                                                                                                    |
|                                                                                                    |                                                                                                    |
|                                                                                                    |                                                                                                    |
| <ul> <li>総務省 電波利用 電子申請・届出システム</li> <li>         ・・・・・・・・・・・・・・・・・・・・・・・・・・・・・</li></ul>                                                                                                    | B-6-a-i 電波の型式等情報の入力                                                                                                    |
| <ul> <li>総務省 電波利用 電子申請・届出システム</li> <li>         ・回 周波数情報         フォームに必要な項目を入力し、CKボタンを押してください。         Xは必須項目         Xは必須項目     </li> </ul>                                                                                                    | B-6-a-i 電波の型式等情報の入力                                                                                                    |
| <ul> <li>総務省 電波利用 電子申請・届出システム</li> <li>         ・回 周波数情報         フォームに必要な項目を入力し、CKボタンを押してください。         ※は必須項目     </li> <li>         ・ロン・シーン・シーン・シーン・シーン・シーン・シーン・シーン・シーン・シーン・シー</li></ul>                                                                                                    | B-6-a-i 電波の型式等情報の入力<br>必要事項を入力し、「OK」ボタンを                                                                                                    |
| <ul> <li>総務会 電波利用 電子申請・届出システム</li> <li>         (回) 周波数情報         フォームに必要な項目を入力し、OKボタンを押してください。         ×は必須項目         ★ この型式専務部         入力するには、「は知」ボタンを押してください。表には道線入力できません。     </li> </ul>                                                                                                    | B-6-a-i 電波の型式等情報の入力<br>必要事項を入力し、「OK」ボタンを<br>クリックします。                                                                                                    |
| <ul> <li>総務会 電波利用 電子申請 届出システム</li> <li>(注) 周波数情報</li> <li>フォームに必要な項目を入力し、OKKタンを押してください。</li> <li>※は必須項目</li> <li>※は必須項目</li> <li>(注) 電源の型式等構成</li> <li>入力するには、(注約) ボタンを押してください。表には道備入力できません。</li> <li>(注) 1000</li> </ul>                                                                                                    | B-6-a-i 電波の型式等情報の入力<br>必要事項を入力し、「OK」ボタンを<br>クリックします。                                                                                                    |
| <ul> <li>総務会 電波利用 電子中語・屈出システム</li> <li>(注) 周波数情報</li> <li>フォームに必須な明目を入力し、CKボタンを押してください。</li> <li>※は必須明目</li> <li>(注) 電波の型式等情報</li> <li>入力するには、[注加] ボタンを押してください、まには違用入力できません。</li> <li>(注加) ボタンを押してください、まには違用入力できません。</li> <li>(注加) ボタンを押してください、まには違用入力できません。</li> </ul>                                                                                                    | B-6-a-i 電波の型式等情報の入力<br>必要事項を入力し、「OK」ボタンを<br>クリックします。                                                                                                    |
| 総務会 電波利用 電子申請・届出システム          ・          ・          ・          ・          ・          ・          ・          ・          ・          ・          ・          ・          ・          ・          ・          ・          ・          ・          ・          ・          ・          ・          ・              ・                                                                                                    <                                                                                                    | B-6-a-i       電波の型式等情報の入力         必要事項を入力し、「OK」ボタンを         クリックします。                                                                                                    |
| <ul> <li>総務省 電波規則 電子申請・届出システム</li> <li>(法の法) 電子 (法の法) (法の法) (法n((法)) (法n((int)) (int) (int)</li></ul> | B-6-a-i       電波の型式等情報の入力         必要事項を入力し、「OK」ボタンを         クリックします。                                                                                                    |
| <ul> <li>総務省 電波利用 電子申請・値出システム</li> <li>(法) 周波数情報</li> <li>フォームに必須な明目を入力し、CKボタンを持してください。</li> <li>※は必須明日</li> <li>(法) 単連の型式等情報</li> <li>(法) ポタンを持してください。表には道線入力できません。</li> <li>(法) 第20</li> <li>(法) 第20</li></ul>                                                                                                    | B-6-a-i 電波の型式等情報の入力<br>必要事項を入力し、「OK」ボタンを<br>クリックします。                                                                                                    |
| <ul> <li>総務省 電波利用 電子申請・値出システム</li> <li>(注) 周波数情報</li> <li>フォームに必須収用最入力し、CKボタンを押してください。</li> <li>※は必須時日</li> <li>(注) 電波の型式等時番</li> <li>入力するには、(は加) ボタンを押してください。表には道線入力できません。</li> <li>(追加) (広知用出版条件) 電波の型式</li> </ul>                                                                                                    | B-6-a-i       電波の型式等情報の入力         必要事項を入力し、「OK」ボタンを<br>クリックします。         ごころの見ています。         ごころの見ています。                                                                                                    |
| ● 周波数情報<br>フォームに必要な項目を入力し、CKボタンを押してください。 ※は必須項目を入力し、CKボタンを押してください。 ※は必須項目 ※は必須項目 ※は必須項目 ※は必須項目 ※は必須項目 ※は必須項目 ※は必須項目 ※は必須項目 ※は必須項目 ※は必須項目 ※は必須項目 ※は必須項目 ※は必須項目 ※は必須項目 ※は必須項目 ※は必須項目 ※は必須項目 ※は必須項目 ※は必須項目 ※は必須項目 ※は必須項目 ※は必須項目 ※は必須項目 ※は必須項目 ※は必須項目 ※は必須項目 ※は必須項目 ※は必須項目 ※は必須可加 ※は必須可加 ※は必須可加 ※は必須可加 ※は必須可加 ※は必須可加 ※はの ※はの ※                                                                                                    | B-6-a-i       電波の型式等情報の入力         必要事項を入力し、「OK」ボタンを<br>クリックします。         ごここここここここここここここここここここここここここここここここここここ                                                                                                    |
| <ul> <li>総務省 電波利用電子中語・協出システム</li> <li>(法) 周波数情報</li> <li>フォームに必須以用目電子中語・協出システム</li> <li>(法) 周波数情報</li> <li>フォームに必須以用目電入力し、CKボタンを押してください。</li> <li>(法) 周辺の型式 帯板部</li> <li>(法) 周辺の型式 帯板部</li> <li>(法) 周辺の型式 帯板部</li> <li>(法) 周辺の型式 帯板部</li> <li>(法) 周辺の型式 帯板部</li> <li>(法) 周辺の型式 ー</li> <li>(法) 周辺の型式 ー</li> <li>(法) 周辺の型式 ー</li> <li>(法) 周辺の型式 ー</li> <li>(法) 周辺の型式 ー</li> <li>(法) 周辺の型式 ー</li> <li>(法) 周辺の型式 ー</li> <li>(法) 周辺の型式 ー</li> <li>(法) 周辺の型式 ー</li> <li>(法) 周辺の型式 ー</li> <li>(法) 周辺の型式 ー</li> <li>(法) 第2025年してください、私には注意入力できません。</li> </ul>                                                                                                    | B-6-a-i 電波の型式等情報の入力<br>必要事項を入力し、「OK」ボタンを<br>クリックします。<br>■ こんにほんのほうとほして(ためい)<br>■ このの立式等情報<br>> こ-んにほののほうたいできったして(ためい)<br>■ このの立式等情報                                                                                                    |
|                                                                                                    | B-6-a-i 電波の型式等情報の入力<br>必要事項を入力し、「OK」ボタンを<br>クリックします。<br>■ こんは美であました。<br>■ こんは美であました。<br>■ こんは美であました。<br>■ こんは美であました。<br>■ こんは美であました。<br>■ こんは美であました。<br>■ こんは美であました。<br>■ こんは美であました。<br>■ こんは美であました。<br>■ こんは美であました。<br>■ こんは美であました。<br>■ こんは美であました。<br>■ こんは美であました。<br>■ こんは美であました。<br>■ こんは美であました。<br>■ こんは美である。                                                                                                    |
|                                                                                                    | B-6-a- i 電波の型式等情報の入力<br>必要事項を入力し、「OK」ボタンを<br>クリックします。<br><sup>■ ■ ■ ■ ■ ■ ■ ■ ■ ■ ■ ■ ■ ■ ■ ■ ■ ■ ■ </sup>                                                                                                    |
|                                                                                                    | B-6-a-i       電波の型式等情報の入力         必要事項を入力し、「OK」ボタンを<br>クリックします。         ごなななない         ごななない         ごななない         ごななない         ごななない         ごなない         ごなない         ごなない         ごなない         ごない         ごない         この         この         この         この         この         この         この         この         この         この         この         この         この         この                                                                                                    |
|                                                                                                    | B-6-a- i 電波の型式等情報の入力         必要事項を入力し、「OK」ボタンを         クリックします。         ごころののです。         ごころののです。                                                                                                    |
|                                                                                                    | B-6-a- i 電波の型式等情報の入力         必要事項を入力し、「OK」ボタンを         クリックします。         ごこのの支援情報         ここのの支援情報         ここのの支援情報         ここのの支援情報         ここのの支援情報         ここのの支援情報         ここのの支援情報         ここのの支援情報         ここのの支援情報                                                                                                    |
|                                                                                                    | B-6-a- i 電波の型式等情報の入力         必要事項を入力し、「OK」ボタンを         クリックします。         ごこのの支援情報         ここにはまず想を見たい(0500年100年100年10年10年10年10年10年10年10年10年10年10                                                                                                    |
|                                                                                                    | B-6-a- i 電波の型式等情報の入力         必要事項を入力し、「OK」ボタンを         クリックします。         ごこのの支援情報         ここのの支援情報         ここのの支援情報         ここのの支援情報         ここのの支援情報         ここのの支援情報                                                                                                    |
|                                                                                                    | B-6-a- i 電波の型式等情報の入力<br>必要事項を入力し、「OK」ボタンを<br>クリックします。                                                                                                    |
|                                                                                                    | B-6-a- i 電波の型式等情報の入力<br>必要事項を入力し、「OK」ボタンを<br>クリックします。                                                                                                    |
| 建設者用電子中誌・面田システム          ● 周波数情報           フォームに必要な項目電子の時、回田システム          ● 電源の型式等項目                      ● 電源の型式等項目 <th>B-6-a- i 電波の型式等情報の入力<br/>必要事項を入力し、「OK」ボタンを<br/>クリックします。</th>                                                                                                    | B-6-a- i 電波の型式等情報の入力<br>必要事項を入力し、「OK」ボタンを<br>クリックします。                                                                                                    |
| 田波数情報     フォムに必要な明目を入力し、CKKタンを得してください。     エム 必要の加速を得起     スカエム に なが用きた カレ、CKK タンを得してください。     エム 必要の加速を得起     スカエク るには、 (は加) ボタンを得してください。     本には 道道人力できません。     正    正    正    正    正    正    正                                                                                                    | B-6-a- i 電波の型式等情報の入力<br>必要事項を入力し、「OK」ボタンを<br>クリックします。                                                                                                    |

### 3-2. 申請の新規作成

▶ B-7.設置場所等入力画面へ

| ② 申請内容入力                                                                                                    |                                                                               |
|----------------------------------------------------------------------------------------------------|-------------------------------------------------------------------------------|
| B-6-a 周波数情報の入力(つづき)                                                                                                    |                                                                               |
| 「周波数情報」の「追加」ボタンをクリ<br>次に、空中線電力のW数を入力します。<br>をクリックします。                                                                                                    | リックします。<br>条件等がある場合は入力し、「OK」ボタン                                               |
| 回波数情報<br>フォームに必要な項目を入力し、OKボタンを押してください。    日本に必要な項目を入力し、OKボタンを押してください。    小方するには、【は記】ボタンを押してください。 まには道路入力できません。    通知   日本    日本   小方するには、【は記】ボタンを押してください。 まには道路入力できません。     日本   日本      日本    日本   日本      日本      日本      日本                                                                                                    | B-6-a- ii 周波数情報の入力<br>必要事項を入力し、「OK」ボタンを<br>クリックします。                           |
| 日中時春方,<br>(牛肉年21文字以内、小麦点を<br>また)<br>高行等<br>(全肉2500次年以内、院行を含む)     ○〇向はり       〇〇K     年ャンセル                                                                                                    | ● 申請する空中線電力に方向等の条件<br>がある場合は、こちらに入力します。                                       |
| bea.eng by the province of the province of the | 申請する周波数に条件や附款がある<br>場合、それらによって入力方法が異<br>なりますので、その場合は、免許状<br>等をご確認の上、入力してください。 |

3-2. 申請の新規作成

2 申請内容入力

#### B-7 設置場所等の入力

再免許申請の場合、「設置場所等」の入力は省略可能です。 「次ページ」ボタンをクリックします。

| 総務省 電波利用 電子申                           | ■請・届出システム                                |                                              |                 |                                         |                      |                                                                                                    |                                                                                                  |             |  |
|----------------------------------------|------------------------------------------|----------------------------------------------|-----------------|-----------------------------------------|----------------------|----------------------------------------------------------------------------------------------------|--------------------------------------------------------------------------------------------------|-------------|--|
| 12221132233333333333333333333333333333 |                                          |                                              |                 |                                         |                      |                                                                                                    | 7.設置                                                                                             | 谒所等         |  |
| フォームに必要な項目を<br>全ての項目の入力または             | :入力し、次ページボタンを押して次)<br>:修正を終えましたら、OKボタンを押 | D申請・届出項目へ進んでください。<br>してください。                 |                 |                                         | 224/69               | 277#<br>100-10<br>100-10<br>10<br>100-10<br>10<br>100-10<br>10<br>100-10<br>10<br>10<br>10<br>10<br>10<br>10<br>10<br>10<br>10<br>10<br>10<br>10<br>1 | *<br>##-800000-9                                                                                 | 0.8         |  |
| 申請項目の流れ                                | 設備設置区分                                   | <ul> <li>● 設置場所</li> <li>→ 第48 55</li> </ul> |                 |                                         |                      | 2.9.#<br>#2<br>2.9.#                                                                                                    | р<br>1995 — 1912 П.Н. ант. У<br>1                                                                |             |  |
| 申請理由等                                  |                                          | ○ 客道場所<br>○ 移動範囲                             |                 | 1 日本 1 日本 1 日本 1 日本 1 日本 1 日本 1 日本 1 日本 |                      | 812<br>2.5.8<br>812                                                                                                    | 単単一の12月日コード<br>テ<br>2<br>2<br>3<br>1<br>1<br>1<br>1<br>1<br>1<br>1<br>1<br>1<br>1<br>1<br>1<br>1 |             |  |
| 目的等                                    | 🛄 設置場所等情報                                |                                              |                 |                                         | 7 9 8 9              | 7.9.8                                                                                                    | 9<br>98 - 8001 H F                                                                               |             |  |
| 通信の相手方<br>識別信号                         | <br>入力するには、 [j血加] ボタン                    | を押してください。表には直接入力できません。                       |                 |                                         | 88.20828<br>88:2-2 ( | 10                                                                                                    | etez-F ( )                                                                                       | 主たる得当地又は支援者 |  |
| 周波数等                                   | (追加) (挿入) (                              | 複製 訂正 削除                                     |                 | 1942                                    | Жжэ-У (<br>Жжэ-У (   | 1                                                                                                    | MMR-F ( )                                                                                        |             |  |
| 設置場所等                                  | 設備設置区分                                   | 設置場所备号 設置場所の区別 設置場所体                         | 5 <del>40</del> | 0 DEM X1DE2<br>X12888/27                | ●ハ州名書(設置毎<br>る場合)    | U 987                                                                                                    | L Dens (                                                                                         |             |  |
| 備考<br>添付書類                             |                                          |                                              |                 |                                         |                      |                                                                                                    |                                                                                                  |             |  |
| 工事設計書                                  | (                                        |                                              |                 |                                         |                      |                                                                                                    |                                                                                                  |             |  |
|                                        |                                          |                                              | ++>=~           |                                         |                      |                                                                                                    |                                                                                                  |             |  |
|                                        |                                          |                                              |                 |                                         |                      |                                                                                                    |                                                                                                  |             |  |
| 3-8 備考                                 | の入力                                      |                                              |                 |                                         |                      |                                                                                                    |                                                                                                  |             |  |

#### 工事設計書省略等の記載事項があれば、入力します。

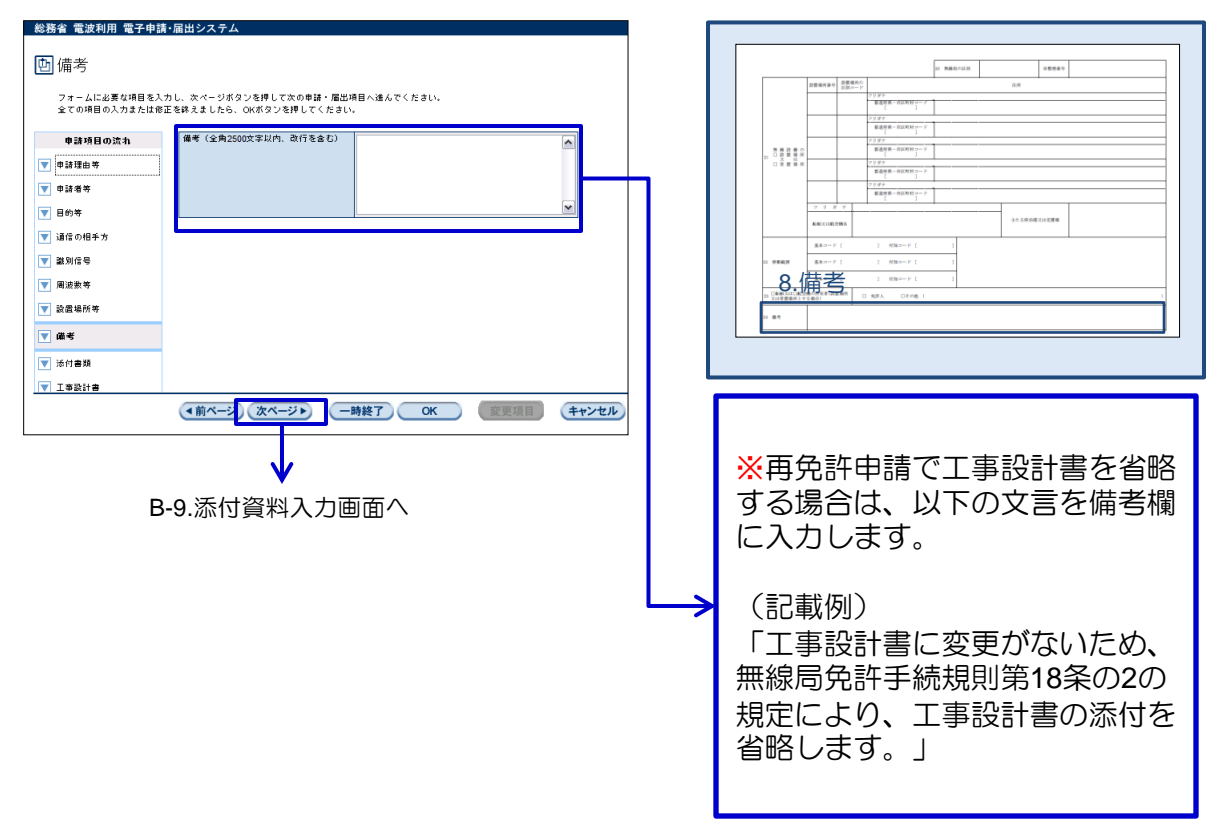

#### 3-2. 申請の新規作成

2 申請内容入力

#### B-9 添付資料の入力

委任状等の添付資料がある場合は、「追加」ボタンをクリックし、添付資料を選択します。

ただし、再免許申請の場合は、添付資料は不要です。

「次ページ」をクリックし、工事設計書入力画面に進みます。

| 総務省 電波利用 電子申請                                | ・届出システム                                                      |       |
|----------------------------------------------|--------------------------------------------------------------|-------|
| 回添付書類                                        |                                                              |       |
| フォームに必要な項目を入:<br>全ての項目の入力または修:               | カし、次ページボタンを押して次の申請・届出項目 へ達んでください。<br>正を終えましたら、OKボタンを押してください。 |       |
| 申請項目の流れ                                      | (1) 添付書類情報                                                   |       |
| <ul> <li>▼ 中訪場等</li> </ul>                   | 入力するには、【追加】ボタンを押してください。表には直接入力できません。                         |       |
| ▼ 目的等                                        | 「追加」「挿入」「複製」「訂正」「削除」                                         |       |
| <ul> <li>▼ 通信の相手方</li> <li>▼ 識別信号</li> </ul> | 書類種別 ファイル名 通信報                                               |       |
| ▼ 周波数等                                       |                                                              |       |
| ▼ 設置場所等                                      |                                                              |       |
| ▼ 编考 ▼ 添付書類                                  |                                                              |       |
| ▼ 工事設計書                                      |                                                              |       |
|                                              | (▲前ページ) 次ページ▶ 一時終了 OK 変更項目                                   | キャンセル |
| <u>.</u>                                     |                                                              |       |

B-10 伝搬障害防止区域の指定の入力

| 「小川」の形なノゲ  |                       |                  |
|------------|-----------------------|------------------|
| 種類         | 拡張子                   | 上限サイズ            |
| PDFファイル    | pdf                   | 5,000,000        |
| Word文書     | doc                   | バイト<br>(約4.77MB) |
| Excel      | xls                   |                  |
| PowerPoint | ppt                   |                  |
| 一太郎        | Jt*またはj*w             |                  |
| テキスト       | txt                   |                  |
| 画像ファイル     | tif,tiff,jpg,jpeg,png |                  |

【添付可能たファイル形式と容量】

次は「工事設計書の入力ですが、先に「伝搬障害防止区域の指定」の入力を行い、 「B.無線局事項書部分」の入力を一旦終わらせます。

再免許申請の場合、「伝搬障害防止区域の指定」の入力は不要です。

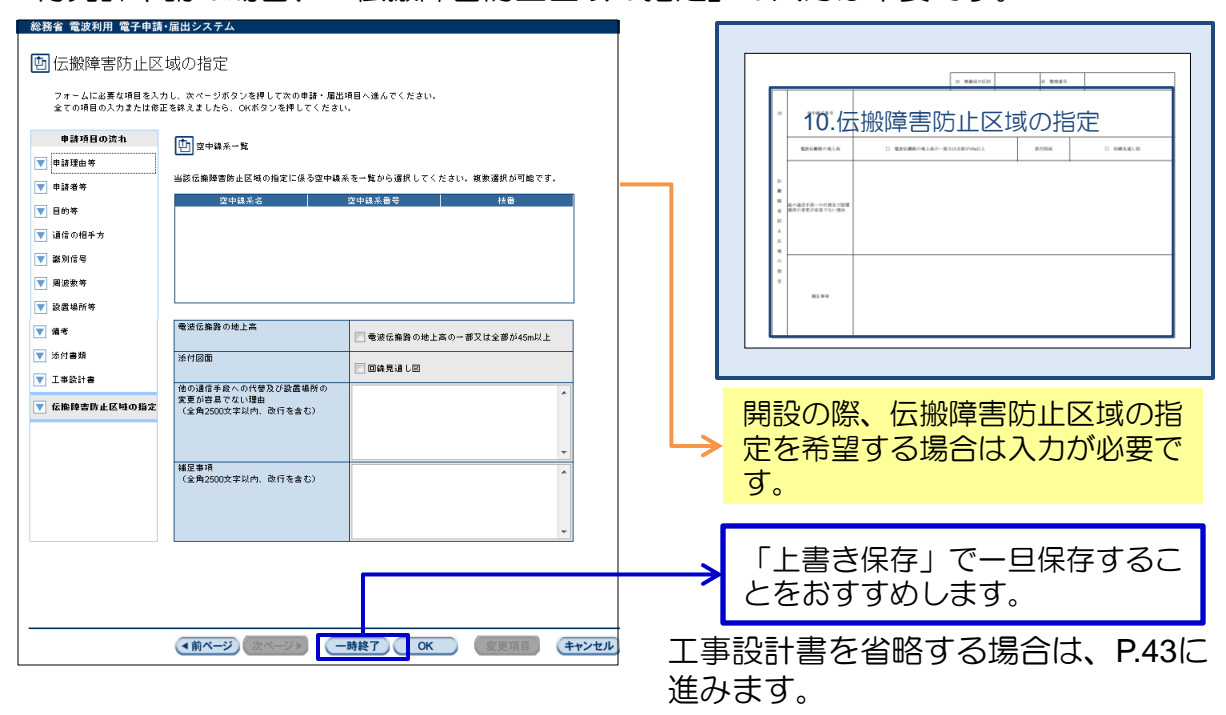